# **DIALOG**<sup>6</sup>

Benutzerhandbuch

# **Dialog G6 Kasse**

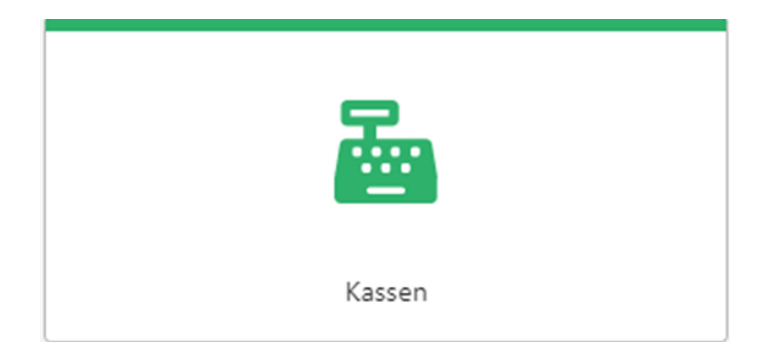

# Änderungsnachweis

| Ver-<br>sion | AutorIn             | Datum      | Version | Bemerkung                           |
|--------------|---------------------|------------|---------|-------------------------------------|
| 1.0          | Vanessa Joller      | 01.05.2019 | G6.2    | Erstellung Handbuch                 |
| 1.1          | Sarah Zubler        | 30.09.2019 | G6.2    | Änderungen nach Programmanpassungen |
| 1.2          | Alessandra Antonini | 04.11.2021 | G6.3    | Ergänzungen und Anpassungen         |
| 1.3          | Jasmin Hess         | 07.01.2022 | G6.3    | Ergänzungen und Anpassungen         |
| 1.4          | Alessandra Antonini | 01.03.2022 | G6.3    | Änderungen nach Programmanpassungen |
| 1.5          | Alessandra Antonini | 13.07.2022 | G6.3    | Ergänzungen und Anpassungen         |
| 1.6          | Alessandra Antonini | 16.11.2022 | G6.3    | Ergänzungen und Anpassungen         |

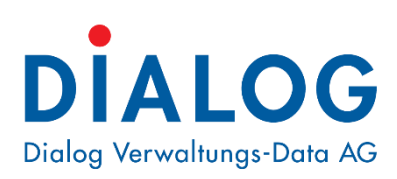

#### Dialog Verwaltungs-Data AG

Seebadstrasse 32 • 6283 Baldegg Telefon 041 289 22 22 info@dialog.ch • www.dialog.ch

# Inhaltsverzeichnis

| Än  | derung | gsnachweis                        | 2  |
|-----|--------|-----------------------------------|----|
| Inh | altsve | rzeichnis                         | 3  |
| 1.  | Geger  | nstand                            | 5  |
| 2.  | Bedie  | nung: Menübaum                    | 6  |
| 3.  | Berec  | htigungen vergeben                | 8  |
|     | 3.1    | Berechtigungsgruppen              | 9  |
|     | 3.2    | Kasse_Admin                       | 10 |
|     | 3.3    | Kasse_Allgemein / Kasse_Abteilung | 14 |
|     | 3.4    | Benutzer                          | 17 |
|     | 3.5    | Angaben Kassenbenutzer            | 20 |
| 4.  | Einric | htung Zahlungsarten               | 21 |
|     | 4.1    | Zahlungsarten bearbeiten          | 22 |
|     | 4.2    | Bearbeitungsmodus                 | 23 |
| 5.  | Einric | htung Kassen                      | 25 |
|     | 5.1    | Kassen bearbeiten                 | 26 |
|     | 5.2    | Bearbeitungsmodus                 | 27 |
|     | 5.3    | Berechtigungen                    | 30 |
| 6.  | Einric | htung Tarife                      | 34 |
|     | 6.1    | Tarife bearbeiten                 | 34 |
|     | 6.2    | Register Allgemein                | 35 |
|     | 6.3    | Berechtigungen                    | 40 |
| 7.  | Einric | htung Codearten                   | 44 |
| 8.  | Einric | htung Verbindungen                | 47 |
| 9.  | Beleg  | erfassung                         | 48 |
|     | 9.1    | Register Angaben zur Serie        | 49 |
|     | 9.2    | Register Beleginformationen       | 51 |
|     | 9.3    | Register Freie Adresse            | 52 |
|     | 9.4    | Register Favoriten                | 52 |
|     | 9.5    | Register Tarife                   | 52 |
|     | 9.6    | Register Gesamtübersicht          | 53 |
|     | 9.7    | Informationsbutton                | 56 |
|     | 9.8    | Abschluss Belegerfassung          | 58 |
|     | 9.9    | History                           | 59 |
| 10. | Kassa  | abelegübersicht                   | 60 |
|     | 10.1   | Suche                             | 60 |

| 10                         | .2 St                            | ornieren6                             | 64                     |
|----------------------------|----------------------------------|---------------------------------------|------------------------|
| 10                         | .3 Bu                            | uchungsjournal6                       | 65                     |
| 10                         | .4 Ka                            | assajournal6                          | 66                     |
| 10                         | .5 Sie                           | debar6                                | 67                     |
|                            |                                  |                                       |                        |
| 11. Ka                     | assena                           | abgleich6                             | <b>59</b>              |
| <b>11. K</b> a<br>11       | a <b>ssena</b><br>.1 Er          | abgleich6<br>rfassung Kassenabgleich7 | 5 <b>9</b><br>70       |
| <b>11. K</b> a<br>11<br>11 | a <b>ssena</b><br>.1 Er<br>.2 Ka | abgleich                              | 5 <b>9</b><br>70<br>71 |

# 1. Gegenstand

Das Dokument beschreibt die Programmbedienung von Dialog G6 Kasse. Es werden die Geschäftsfälle mit entsprechenden Beispielen beschrieben. Allgemeine Grundlagen zur Programmbedienung, Anmeldung und nützliche Tipps entnehmen Sie dem Benutzerhandbuch Dialog G6 Grundlagen.

# 2. Bedienung: Menübaum

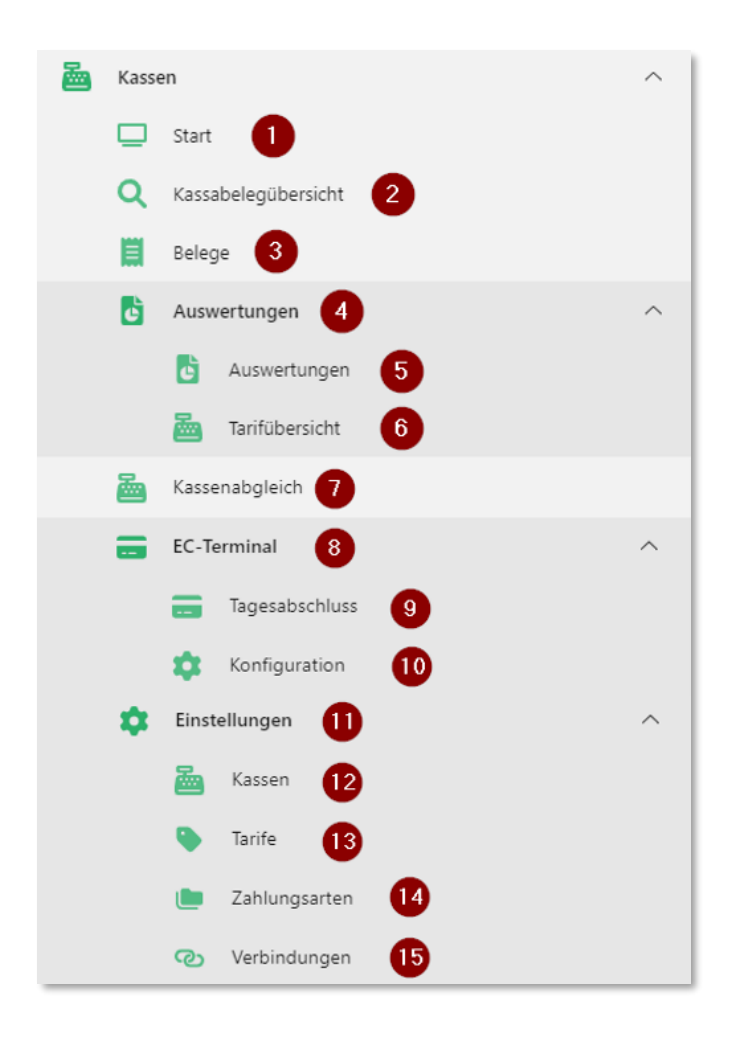

#### 1. Start

Startbereich der Kasse mit verschiedenen Buchungs- und Informationskacheln.

#### 2. Kassabelegübersicht

Übersicht sämtlicher erstellten Kassabelege.

#### 3. Belege

Belegerfassung für die Erstellung von neuen Buchungen.

#### 4. Auswertungen

Oberbegriff für die unten aufgeführten Bereiche.

#### 5. Auswertungen

Zur Erstellung von Auswertungen.

#### 6. Tarifübersicht

Zur Erstellung von Tarif-Auswertungen

#### 7. Kassenabgleich

Tool um den Kassenbestand abzustimmen und zu drucken.

#### 8. EC-Terminal

Oberbegriff für die unten aufgeführten Bereiche.

#### 9. Tagesabschluss

Zur Ausführung des Tagesabschlusses der EC-Terminals.

#### 10. Konfiguration

Für die Erfassung der EC-Anbindung, damit die EC-Zahlungen automatisch mit Betrag an das EC-Terminal gesendet werden.

#### 11. Einstellungen

Oberbegriff der unten aufgeführten Grundeinstellungen.

#### 12. Kassen

Erfassung der verschiedenen Standorte einer Kasse (z.B. Einwohnerkontrolle, Steueramt, Finanzen, etc.).

#### 13. Tarife

Erfassung der benötigten Tarife.

#### 14. Zahlungsarten

Erfassung der Zahlungsarten, welche pro Kassenstandorte angeboten werden (z.B. Bar, EC, etc.)

#### 15. Verbindungen

Verknüpfung zu Formularen aus anderen Modulen.

# 3. Berechtigungen vergeben

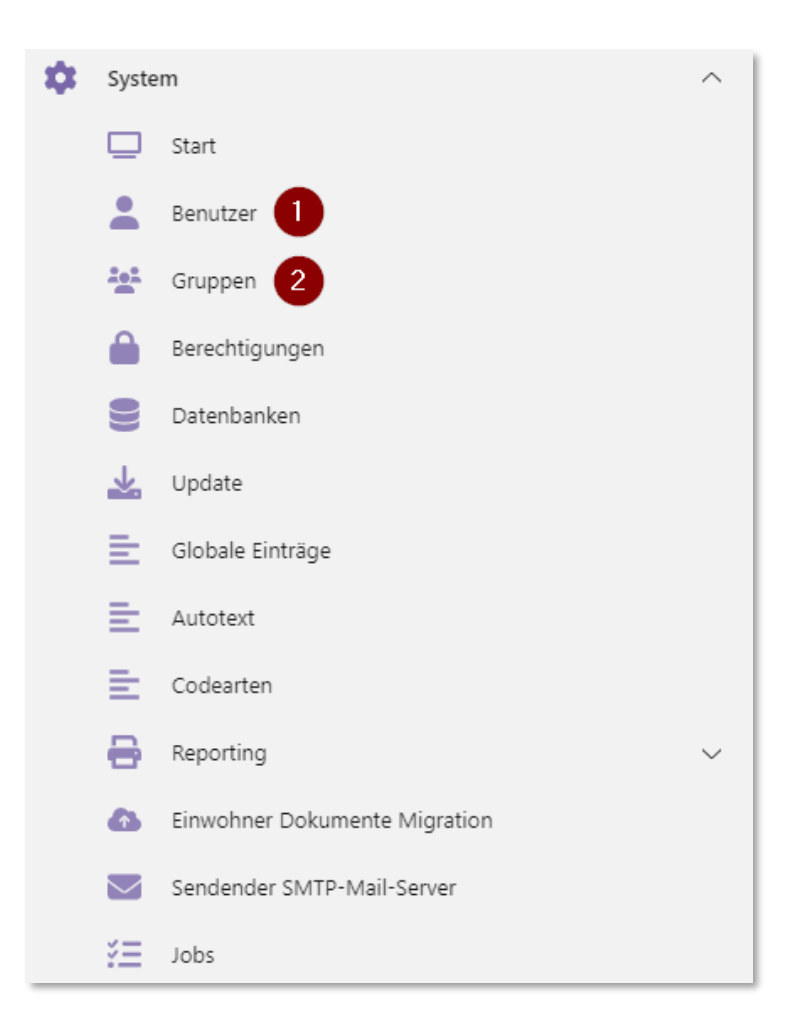

#### 1. Benutzer

Übersicht sämtlicher Benutzer. Über diesen Bereich können Benutzer angepasst oder hinzugefügt werden.

#### 2. Gruppen

Übersicht sämtlicher Berechtigungsgruppen. Über diesen Bereich können Berechtigungsgruppen erstellt werden und Benutzern zugewiesen werden.

### 3.1 Berechtigungsgruppen

Folgende Benutzergruppen / Berechtigungsgruppen sind für die G6 Kasse möglich. Wobei die Berechtigungsgruppe Admin immer erfasst sein muss:

- Kasse\_Admin: Diese Gruppe hat Adminrechte, kann somit auf alle Kassen zugreifen und hat alle Kassenberechtigungen (Kasseneinstellungen, Tarife ansehen & erfassen, Zahlungsarten ansehen & erfassen, Belege buchen & stornieren, Kassenabgleich, etc.).
- **Kasse\_Abteilung:** Diese Gruppe kann nur auf eine bestimmte Kasse zugreifen (z.B. Kasse Finanzen) und hat beschränkte Kassenberechtigungen (Tarife ansehen, Zahlungsarten ansehen, Belege buchen & stornieren, Kassenabgleich).
- **Kasse\_Allgemein:** Diese Gruppe kann auf alle Kassen zugreifen, hat jedoch beschränkte Kassenberechtigungen (Tarife ansehen, Zahlungsarten ansehen, Belege buchen & stornieren, Kassenabgleich).

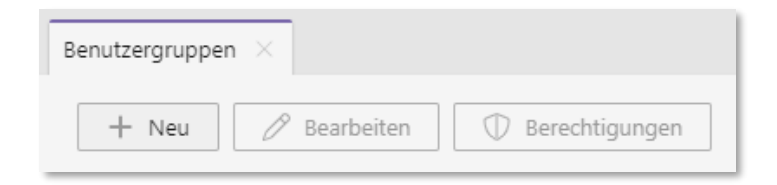

NeuHier kann über den Button eine neue Berechtigungsgruppe er-<br/>stellt werden.BearbeitenHier kann über den Button eine bereits erstelle Berechtigungs-<br/>gruppe bearbeitet werden.BerechtigungenHier kann über den Button der Berechtigungsgruppe Berechti-<br/>gungen zugewiesen werden. Die benötigten Berechtigungen<br/>werden weiter unten aufgeführt.

| Gruppe Kasse_Admin ×   |             |  |
|------------------------|-------------|--|
| Speichern              |             |  |
| Benutzergruppe 🔿       |             |  |
| Name                   | Kasse_Admin |  |
| Kurzbezeichnung        | KasAd       |  |
| zugewiesene Benutzer 🔿 |             |  |
| + Hinzufügen           |             |  |

| Speichern       | Hier können die Änderungen an der Gruppe gespeichert wer-<br>den.   |
|-----------------|---------------------------------------------------------------------|
| Löschen         | Hier kann die Gruppe gelöscht werden.                               |
| Name            | Hier muss die vollständige Bezeichnung der Gruppe angegeben werden. |
| Kurzbezeichnung | Hier muss die Kurzbezeichnung der Gruppe angegeben werden.          |
| Hinzufügen      | Hier können Benutzer der Gruppe zugewiesen werden.                  |
| Entfernen       | Hier können die Benutzer von der Gruppe entfernt werden.            |

### 3.2 Kasse\_Admin

Die Bezeichnung der Benutzergruppe sollte wie folgt aussehen:

| Benutzergruppe 🔿 |             |
|------------------|-------------|
| Name             | Kasse_Admin |
| Kurzbezeichnung  | KasAd       |
| Kasse_/          | Admin       |

Kurzbezeichnung

Name

KasAd

Folgende Berechtigungen müssen der Berechtigungsgruppe Kasse\_Admin zugewiesen werden:

| Zugewiesene Berechtigungen für: Kasse_Admin |
|---------------------------------------------|
| > 🔀 Adressverwaltung                        |
| > 🛞 Anlagebuchhaltung                       |
| > 🖀 Aufgabenverwaltung                      |
| > 🖀 Baugesuche                              |
| > 🛞 Benutzerinfo                            |
| > 🍪 Bestellwesen                            |
| > 🏭 Budget                                  |
| > 🍰 DataCenter                              |
| > 灥 Debitoren                               |
| > 🍰 Dokumentverwaltung                      |
| > 🏶 Druckcenter                             |
| > 🖧 eBill                                   |
| > 🍪 Einwohnerinformation                    |
| > 🏪 Einwohnerkontrolle                      |
| > 🖀 EWK Meldewesen                          |
| > 🖀 Finanzbuchhaltung                       |
| 🗧 🖓 Gebäude und Wohnungsregister            |
| > 🖀 Gebühren                                |
| > 🖓 Gebühren/Objekte                        |
| > 🖧 Globals                                 |
| > 🚓 Kasse                                   |
| > 🚓 Kreditoren                              |
| > 🏯 Lohn                                    |
| > 🔠 Objektwesen                             |
| > 🏯 Personal                                |
| > 🏭 Projektverwaltung                       |
| > 🖀 Reporting                               |

| DataCenter         | DataCenter verwalten | Edit                                                        |
|--------------------|----------------------|-------------------------------------------------------------|
| Debitoren          | Offene_Posten        | OP_Bearbeiten<br>OP_Lesen<br>OP_Storno<br>OP_StornoPosition |
| Dokumentverwaltung | Signatur             | Open                                                        |
|                    | Suche                | Open                                                        |
|                    | Upload               | Open                                                        |
|                    | Zeitstempel Server   | Delete<br>Edit<br>New<br>Open                               |

| Finanzbuchhaltung | Fibu Belegerfassung BO        | Belegübersicht<br>Kassa<br>Open                                                    |
|-------------------|-------------------------------|------------------------------------------------------------------------------------|
|                   | Serien verwalten              | Delete<br>Edit<br>New<br>Open                                                      |
| Kasse             | Kasse DataCenter              | Open                                                                               |
|                   | Kassen verwalten              | Delete<br>Edit<br>New<br>Open<br>Permit                                            |
|                   | Kassenabgleich                | Open                                                                               |
|                   | Kassenauswertungen drucken    | Fibujournal<br>Kassenjournal<br>Tarife<br>Tarifumsaetze                            |
|                   | Kassenbeleg verwalten         | Belegok<br>Delete<br>Edit<br>New<br>Newposition<br>Open<br>Zuweisungen             |
|                   | Kasseneinstellungen verwalten | Delete<br>Edit<br>New<br>Open<br>Permit                                            |
|                   | Kassenserie verwalten         | Abschliessen<br>Buchen<br>Delete<br>Edit<br>Komplettieren<br>New<br>Open<br>Reopen |
|                   | Kassentarife verwalten        | Delete<br>Edit<br>New<br>Open<br>Permit<br>Zuweisungen                             |
|                   | Kassenterminal verwalten      | Delete<br>Edit<br>New<br>Open<br>Permit                                            |
|                   | Kassenverbindungen verwalten  | Delete<br>Edit                                                                     |

|           |                         | New<br>Open<br>Permit                   |
|-----------|-------------------------|-----------------------------------------|
|           | Zahlungsarten verwalten | Delete<br>Edit<br>New<br>Open<br>Permit |
| Reporting | Design letzter Bericht  | Open                                    |
|           | Import Berichte DMS     | Open                                    |
|           | Report Runtime          | Open                                    |

## 3.3 Kasse\_Allgemein / Kasse\_Abteilung

Die Bezeichnung der Benutzergruppe Kasse\_Allgemein sollte wie folgt aussehen:

| Name            | Kasse_Allgemein |
|-----------------|-----------------|
| Kurzbezeichnung | KsAllg          |

Name

Kasse\_Allgemein

KasAllg

Kurzbezeichnung

Die Bezeichnung der Benutzergruppe Kasse\_Abteilung sollte wie folgt aussehen, wenn die Abteilung

beispielsweise Finanzen ist:

| Benutzergruppe 🔿 |                |
|------------------|----------------|
| Name             | Kasse_Finanzen |
| Kurzbezeichnung  | KasFin         |

Name

Kasse\_Finanzen

Kurzbezeichnung

KasFin

Folgende Berechtigungen müssen der Berechtigungsgruppe Kasse\_Allgemein / Kasse\_Abteilung zugewiesen werden:

| > | ዴ     | Adressverwaltung             |
|---|-------|------------------------------|
| > |       |                              |
| > | <br>  | Aufgabenverwaltung           |
| > | <br>  | Baugesuche                   |
| > | <br>A | Benutzerinfo                 |
| > | *     | Bestellwesen                 |
| > |       | Budget                       |
| > | *     | DataCenter                   |
| > | ఊ     | Debitoren                    |
| > | ఊ     | Dokumentverwaltung           |
| > | \$    | Druckcenter                  |
| > | 畿     | eBill                        |
| > | 畿     | Einwohnerinformation         |
| > | 畿     | Einwohnerkontrolle           |
| > | 畿     | EWK Meldewesen               |
| > | 畿     | Finanzbuchhaltung            |
| > | 畿     | Gebäude und Wohnungsregister |
| > | 畿     | Gebühren                     |
| > | 畿     | Gebühren/Objekte             |
| > | 畿     | Globals                      |
| > | 畿     | Kasse                        |
| > | 畿     | Kreditoren                   |
| > | 畿     | Lohn                         |
| > | *     | Objektwesen                  |
| > | 畿     | Personal                     |
| > | 畿     | Projektverwaltung            |
| > | *     | Reporting                    |

| DataCenter         | DataCenter verwalten                              | Edit                                                        |
|--------------------|---------------------------------------------------|-------------------------------------------------------------|
| Debitoren          | Offene_Posten                                     | OP_Bearbeiten<br>OP_Lesen<br>OP_Storno<br>OP_StornoPosition |
| Dokumentverwaltung | Signatur<br>Suche<br>Upload<br>Zeitstempel Server | Open<br>Open<br>Delete<br>Edit<br>New<br>Open               |

| Finanzbuchhaltung | Fibu Belegerfassung BO        | Belegübersicht<br>Kassa<br>Open                                                    |
|-------------------|-------------------------------|------------------------------------------------------------------------------------|
|                   | Serien verwalten              | Delete<br>Edit<br>New<br>Open                                                      |
| Kasse             | Kasse DataCenter              | Open                                                                               |
|                   | Kassen verwalten              | Open                                                                               |
|                   | Kassenabgleich                | Open                                                                               |
|                   | Kassenauswertungen drucken    | Fibujournal<br>Kassenjournal<br>Tarife<br>Tarifumsaetze                            |
|                   | Kassenbeleg verwalten         | Belegok<br>Delete<br>Edit<br>New<br>Newposition<br>Open<br>Zuweisungen             |
|                   | Kasseneinstellungen verwalten | Open                                                                               |
|                   | Kassenserie verwalten         | Abschliessen<br>Buchen<br>Delete<br>Edit<br>Komplettieren<br>New<br>Open<br>Reopen |
|                   | Kassentarife verwalten        | Open                                                                               |
|                   | Kassenterminal verwalten      | Open                                                                               |
|                   | Kassenverbindungen verwalten  | Open                                                                               |
|                   | Zahlungsarten verwalten       | Open                                                                               |
| Reporting         | Design letzter Bericht        | Open                                                                               |
|                   | Import Berichte DMS           | Open                                                                               |
|                   | Report Runtime                | Open                                                                               |

## 3.4 Benutzer

| enutzer ×                                             |        |
|-------------------------------------------------------|--------|
| + Neu 🖉 Bearbeiten 🖸 Kopieren 🕝 Erteilte Berechtigung |        |
| Suchbegriffe                                          | Suchen |

| Neu                     | Hier kann ein neuer Benutzer erfasst werden.                                                                                                    |
|-------------------------|----------------------------------------------------------------------------------------------------|
| Bearbeiten              | Hier kann ein ausgewählter Benutzer bearbeitet werden.                                                                                                    |
| Kopieren                | Hier kann ein ausgewählter Benutzer kopiert werden.                                                                                                    |
| Erteilte Berechtigungen | Hier können die Berechtigungen eines ausgewählten Benutzers in einer Übersicht angesehen werden.                                                                     |
| Suchen                  | Hier können Benutzer gesucht werden. Wenn die Suche leer ist,<br>kann entweder über den Button Suchen oder über Enter alle er-<br>fassten Benutzer angezeigt werden. |

| Benutzer: Dialog Support $\times$         |                                                           |                            |
|-------------------------------------------|-----------------------------------------------------------|----------------------------|
| Speichern 🗍 Lös                           | chen                                                      |                            |
| Benutzer<br>Datenbank                     | Dialog Support [Dialog] ist System-Admin<br>E2E_Musterwil |                            |
| Benutzer 🔿                                |                                                           |                            |
| Benutzername                              | Dialog                                                    | Aktiv 🗸                    |
| Passwort                                  |                                                           | ist System-Admin 🗸         |
| Kurzname                                  | dia                                                       | ist INE-Admin 🗸            |
| Name                                      | Dialog Support                                            |                            |
| Externe Anmeldung $ \smallsetminus $      |                                                           |                            |
| Verfügbare Datenbanken 🗸                  |                                                           |                            |
| Zuweisung Berechtigungsgru                | ppen 🗸                                                    |                            |
| Zuweisung Modulberechtigu                 | ng 🗸                                                      |                            |
| Zusatzangaben Benutzer $ \smallsetminus $ |                                                           |                            |
| Abwesenheiten $ \smallsetminus $          |                                                           |                            |
| WorkflowSettings $ \smallsetminus $       |                                                           |                            |
| Benachrichtigungen $\checkmark$           |                                                           |                            |
| Standard-Buchhaltung $\vee$               |                                                           |                            |
| Kontaktperson 🗸                           |                                                           |                            |
| speichern                                 | Hier können die Änderungen am I<br>den.                   | Benutzer gespeichert wer-  |
| -öschen                                   | Hier kann der Benutzer gelöscht v                         | verden.                    |
| Benutzername                              | Hier muss der Benutzername ang                            | egeben werden. Hierbei ist |

| 00                                                      |
|---------------------------------------------------------|
| es wichtig, dass der Benutzername auch dem normalen Lo- |
| gin (z.B. Windows-Login) entspricht.                    |
|                                                         |

| Passwort Hier muss das Passwort angegeben werden. |  |
|---------------------------------------------------|--|
|---------------------------------------------------|--|

| lier muss der Kurzname angegeben werden. |
|------------------------------------------|
|                                          |

Name Hier muss der vollständige Name angegeben werden.

Hier wird angegeben, ob der Benutzer aktiv ist.

**Ist System-Admin** Hier wird angegeben, ob der Benutzer System-Admin ist. Der System-Admin hat Zugriff auf die Systemverwaltung und kann dadurch Änderungen am System vornehmen. **Ist INE-Admin** 

Hier wird angegeben, ob der Benutzer INE-Admin ist.

**Externe Anmeldung** Hier wird eine Externe Anmeldung angegeben, falls diese benötigt wird.

Verfügbare Datenbanken Hier werden die benötigten Datenbanken ausgewählt.

Zuweisung Berechtigungsgruppen Hier werden die Berechtigungsgruppen ausgewählt, welche der Benutzer benötigt.

Aktiv

| Zuweisung Modulberechtigung | Hier werden die Module ausgewählt, welche der Benutzer<br>benötigt.                                                                                                    |
|-----------------------------|----------------------------------------------------------------------------------------------------|
| Zusatzangaben Benutzer      | Hier können Zusatzangaben zum Benutzer erfasst werden,<br>wie z.B. die E-Mail-Adresse oder die Abteilung. Die Zusatz-<br>angaben sind lediglich für den internen Gebrauch gedacht. |
| Abwesenheiten               | Hier können Abwesenheiten eingetragen werden.                                                                                                    |
| WorkflowSettings            | Hier kann die E-Mail-Adresse für die Workflow Benachrichti-<br>gung, sowie die Definition eines Stellvertreters und eines<br>Vorgesetzten eingegeben werden.                       |
| Benachrichtigungen          | Hier kann definiert werden, über welche Benachrichtigungen ein Benutzer informiert werden möchte.                                                                                  |
| Standard-Buchhaltung        | Hier kann eine Standard-Buchhaltung ausgewählt werden.                                                                                                    |
| Kontaktperson               | Hier kann eine Kontaktperson definiert werden.                                                                                                    |

## 3.5 Angaben Kassenbenutzer

Folgende Angaben müssen bei einem Benutzer gemacht werden, damit dieser Zugriff auf die G6 Kasse hat:

| Benutzer: Dialog Support 🔀                                                                    |                |  |
|-----------------------------------------------------------------------------------------------|----------------|--|
| Speichern                                                                                     |                |  |
| Benutzer Dialog Support [Dialog] ist System-Admin<br>Datenbank E2E_Musterwil                  |                |  |
| Benutzer 🔿                                                                                    |                |  |
| Benutzername                                                                                  | Dialog         |  |
| Passwort                                                                                      |                |  |
| Kurzname                                                                                      | dia            |  |
| Name                                                                                          | Dialog Support |  |
| Externe Anmeldung $ \smallsetminus $                                                          |                |  |
| Verfügbare Datenbanken $\!\!\!\!\!\!\!\!\!\!\!\!\!\!\!\!\!\!\!\!\!\!\!\!\!\!\!\!\!\!\!\!\!\!$ |                |  |
| Zuweisung Berechtigungsgruppen 🗸                                                              |                |  |
| Zuweisung Modulberechtigung 🗸                                                                 |                |  |
| Zusatzangaben Benutzer 🗸                                                                      |                |  |
| Abwesenheiten 🗸                                                                               |                |  |
| WorkflowSettings 🗸                                                                            |                |  |
| Benachrichtigungen 🗸                                                                          |                |  |
| Standard-Buchhaltung $ \smallsetminus $                                                       |                |  |
| Kontaktperson $\vee$                                                                          |                |  |

| Berechtigungsgruppen | Wenn der Benutzer Administratorenberechtigungen haben soll,<br>muss ihm sowohl die Berechtigungsgruppe Kasse_Admin als<br>auch die Berechtigungsgruppe Kasse_Allgemein / Kasse_Ab-<br>teilung zugewiesen werden. |  |
|----------------------|----------------------------------------------------------------------------------------------------|--|
|                      | Wenn der Benutzer lediglich Buchungsberechtigungen haben<br>soll, muss ihm lediglich die Berechtigungsgruppe <b>Kasse_Allge-</b><br><b>mein / Kasse_Abteilung</b> zugewiesen werden.                             |  |
| Modulberechtigung    | Hier muss das Modul Kasse ausgewählt werden.                                                                                                    |  |

Sobald alle Berechtigungen gesetzt sind, kann mit der Einrichtung begonnen werden. Diese wird weiter unten beschrieben.

# 4. Einrichtung Zahlungsarten

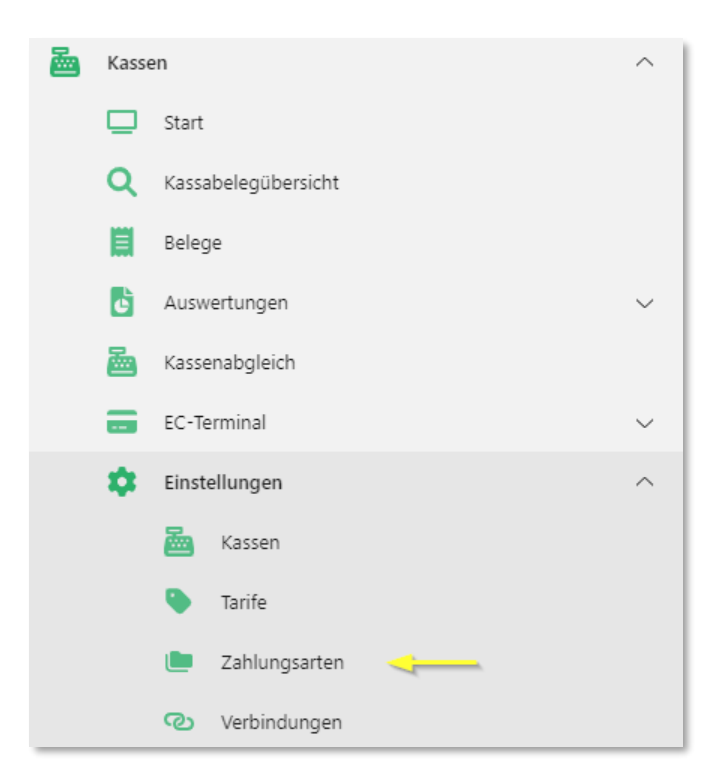

Zahlungsarten werden benötigt, um zu definieren, ob der offene Betrag Bar, mit Karte oder sonstigen Zahlungsmöglichkeiten beglichen werden soll. Für jede Option wird eine Zahlungsart erstellt. Also z.B. Zahlungsart "Bar".

Über den Button Neu kann eine Zahlungsart eröffnet werden:

| Zahlungsarten ×          |                               |                          |            |          |
|--------------------------|-------------------------------|--------------------------|------------|----------|
| Neu Kopieren Bea         | ibeiten Löschen Aktualisieren | Schliessen               |            |          |
| Einfache Suche           |                               |                          |            |          |
| Suchtext eingeben        |                               |                          |            | Q        |
| Bezeichnung Button 🕇 🛛 🝸 | Interne Bezeichnung           | Konto                    | F <b>T</b> | A T      |
| Bar                      | Barzahlung Kasse Finanzen     | Kasse Abteilung Finanzen |            |          |
| Karte                    | Kartenzahlung Kasse Finanzen  | Eingang Kartenzahlungen  |            | <b>V</b> |
| Twint                    | Kartenzahlung Kasse Finanzen  | Eingang Kartenzahlungen  |            | <b>V</b> |

## 4.1 Zahlungsarten bearbeiten

Wird eine neue Zahlungsart erfasst, dann gelangt man direkt in den Bearbeitungsmodus der neuen Zahlungsart.

Muss an einer bestehenden Zahlungsart eine Änderung vorgenommen werden, gelangt man entweder über den Button "Bearbeiten" in den Bearbeitungsmodus oder mittels Doppelklicks auf die gewünschte Zahlungsart.

| Zahlungsarten $	imes$ |                     |                              |                           |                          |   |          |     |
|-----------------------|---------------------|------------------------------|---------------------------|--------------------------|---|----------|-----|
| Neu Kopie             | <b>)</b><br>Iren Be | arbeiten Köschen             | <b>B</b><br>Aktualisieren | Schliessen               |   |          |     |
| Einfache Suche        |                     |                              |                           |                          |   |          |     |
| Suchtext eingeben     |                     |                              |                           |                          |   |          | Q   |
| Bezeichnung Button ↑  | T                   | Interne Bezeichnung          | T                         | Konto                    | Т | F 🝸      | A 🝸 |
| Bar                   |                     | Barzahlung Kasse Finanzen    |                           | Kasse Abteilung Finanzen |   | <b>1</b> |     |
| Karte                 |                     | Kartenzahlung Kasse Finanzen |                           | Eingang Kartenzahlungen  |   | <b>V</b> |     |
| Twint                 |                     | Kartenzahlung Kasse Finanzen |                           | Eingang Kartenzahlungen  |   |          |     |

## 4.2 Bearbeitungsmodus

| Barzahlung Kasse Finanzen $ 	imes $ |                                                                  |
|-------------------------------------|------------------------------------------------------------------|
| Speichern Schliesser                | n                                                                |
| Allgemeine Kassenzahlungsartinfo    | ۸                                                                |
| 100 <sup>100</sup>                  | Barzahlung Kasse Finanzen<br>10000.01 - Kasse Abteilung Finanzen |
| Allgemein                           | A                                                                |
| Interne Bezeichnung                 | Barzahlung Kasse Finanzen                                        |
| Konto                               | 7 - Einwohnergemeinde HRM2 💌                                     |
|                                     | 10000.01 Q Kasse Abteilung Finanzen                              |
| Bezeichnung Button                  | Bar                                                              |
| Terminal                            | Terminal wählen                                                  |
| Aktiv                               |                                                                  |
| Favorit                             |                                                                  |
| Rückgeld                            |                                                                  |

| Interne Bezeichnung | Hier muss eine Interne Bezeichnung gegeben werden, damit die Zahlungsarten voneinander unterschieden werden können.                                                                                                    |
|---------------------|----------------------------------------------------------------------------------------------------|
| Konto               | Hier wird das gewünschte Konto für die Kassenbuchungen aus-<br>gewählt und hinterlegt.                                                                                                    |
| Bezeichnung Button  | Hier muss dem Button eine Bezeichnung gegeben werden. Der<br>Button wird im Bereich "Belege erfassen" für die jeweilige Bu-<br>chung z.B. Bar oder Karte angewählt.                                                             |
| Terminal            | Hier wird das EC-Terminal angehängt, wenn eines vorhanden ist.                                                                                                    |
| Aktiv               | Die Checkbox "Aktiv" muss ein Häkchen haben, ansonsten ist<br>die Zahlungsart Inaktiv und kann nicht genutzt werden.                                                                                                    |
| Favorit             | Die Checkbox "Favorit" muss ein Häkchen haben, damit die Zahlungsart bzw. deren Button im Bereich "Belege erfassen" erscheint.                                                                                                  |
|                     | Wir das Häkchen nicht gesetzt, kann die Zahlungsart über den<br>Button "Andere" im Bereich "Belege erfassen" angezeigt wer-<br>den.                                                                                             |
| Rückgeld            | Die Checkbox "Rückgeld" muss ein Häkchen haben, damit beim<br>Buchen das Fenster "Rückgeld" erscheint, in welchem der erhal-<br>tene Betrag eingegeben werden kann und das entstandene<br>Wechselgeld direkt ausgerechnet wird. |
|                     | Wird dieses Fenster nicht benötigt, da es z.B. eine EC-Zah-<br>lungsart ist oder das Errechnen des Wechselgeldes nicht über<br>das System gemacht werden möchte, dann muss kein Häkchen<br>gesetzt werden.                      |
|                     |                                                                                                    |

Ansicht, wenn die Checkbox "Favorit" ein Häkchen hat:

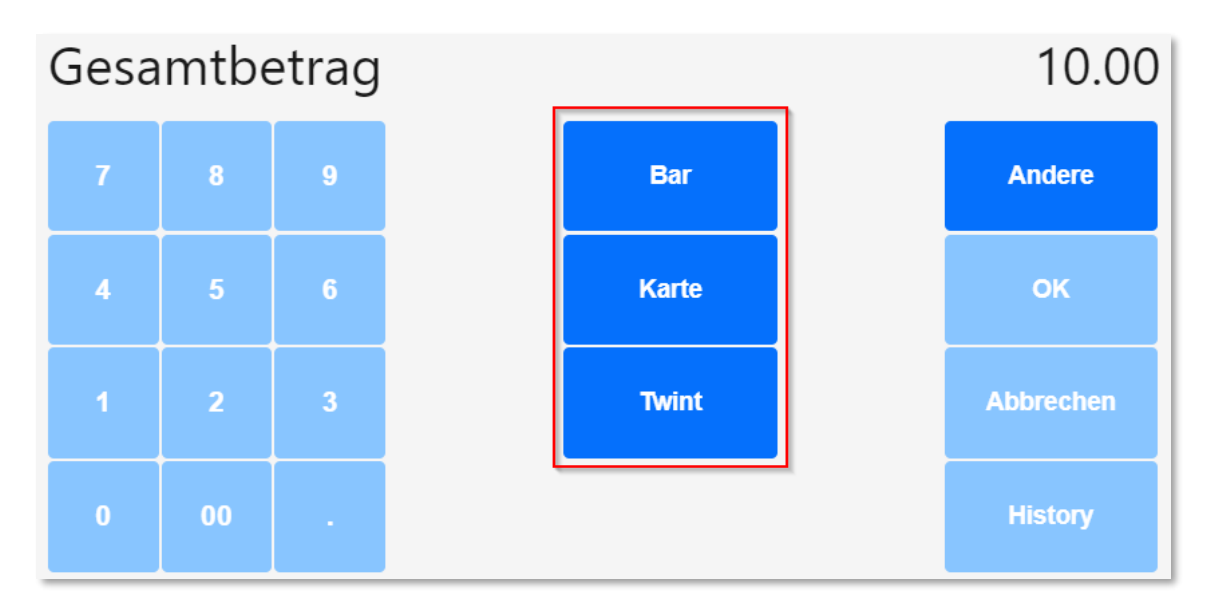

Ansicht, wenn die Checkbox "Favorit" kein Häkchen hat (Auswahl über Button "Andere"):

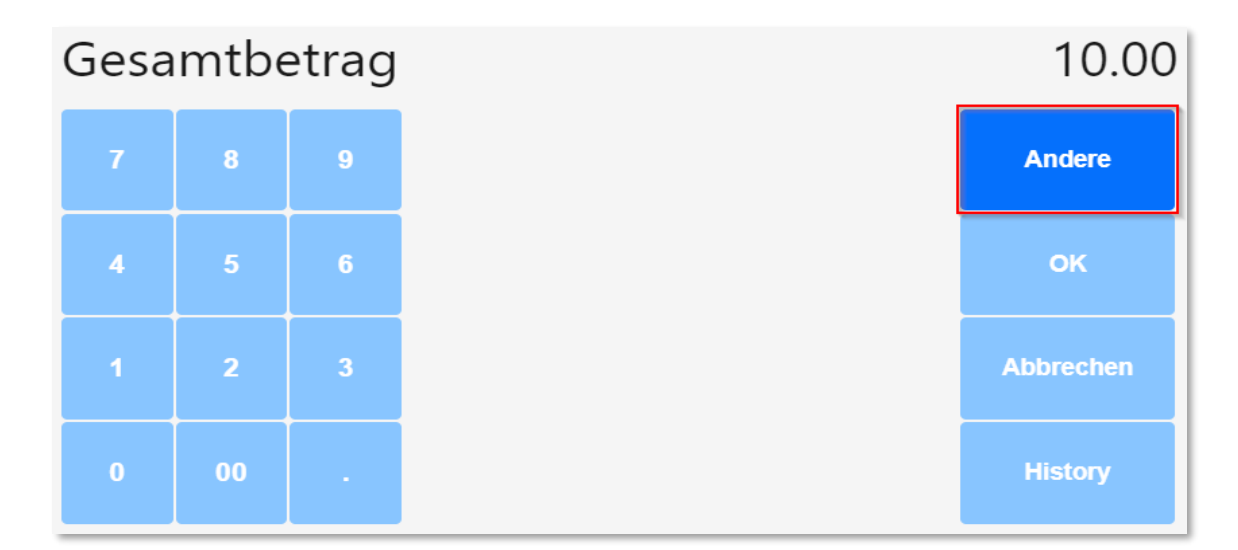

#### **Rückgeld Fenster:**

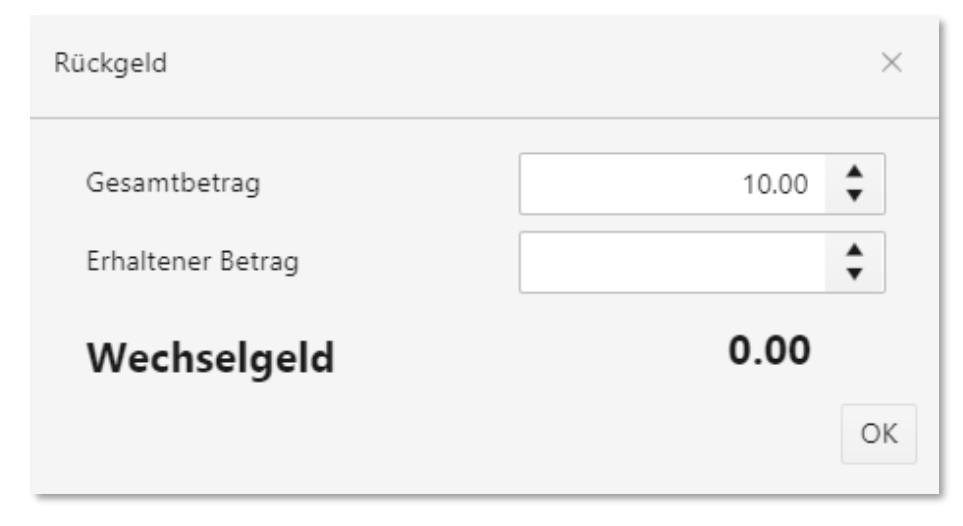

# 5. Einrichtung Kassen

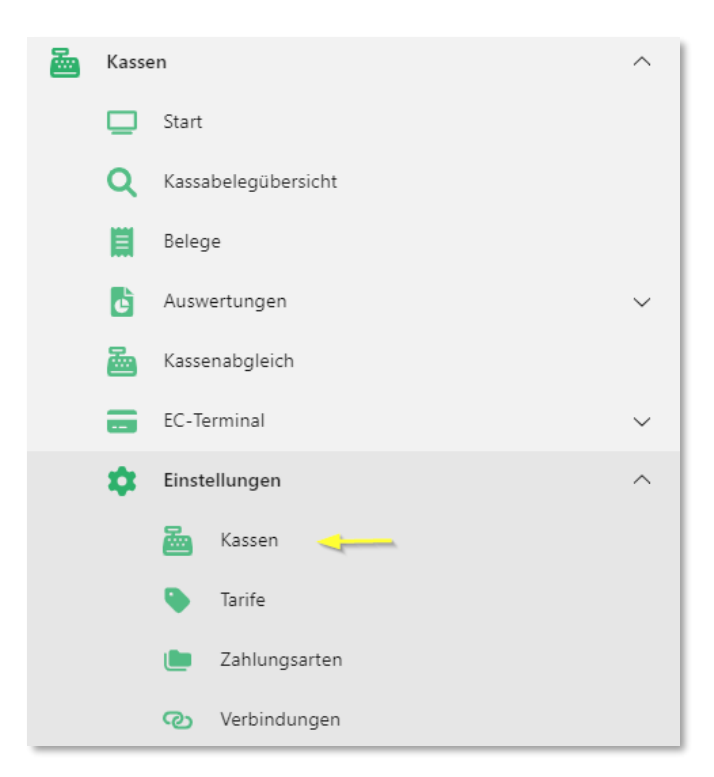

In der Kasseneinrichtung werden die Kassen erfasst. Es können mehrere Kassen erfasst und in der Einrichtung verwaltet werden.

Über den Button Neu kann eine neue Kasse erfasst werden:

| Kasse: Abteilu | ıng Gemeindebüro, 🛛 👋         |          |           |                                     |           |                                   |           |
|----------------|-------------------------------|----------|-----------|-------------------------------------|-----------|-----------------------------------|-----------|
| Neu            | Bearbeiten Kopieren           | Lösche   | n Daten:  | satzbe Schliessen                   |           |                                   |           |
| • Einfact      | he Suche                      |          |           |                                     |           |                                   | <b>۸</b>  |
| Aktiv 🝸        | Bezeichnung 🕇 💦 🍸             | Buch 🝸   | Beze 🝸    | Bezeichnung Buchtext                | Bele 🍸    | Einz 🝸                            | Ausz 🝸    |
|                | Abteilung Finanzen, Kasse     | Einwohne | Abteilung | {Name}, {Ort}, {Tarif} {Positionste | Kassenbel |                                   |           |
| <b>⊻</b>       | Abteilung Gemeindebüro, Kasse | Einwohne | Abteilung | {Name}, {Ort}, {Tarif} {Positionste | Kassenbel | $\mathbf{\underline{\checkmark}}$ |           |
| н ч            | 1 ▶ ₩                         |          |           |                                     |           | Einträge 1 -                      | 2 von 2 💍 |

## 5.1 Kassen bearbeiten

Wird eine neue Kasse erfasst, dann gelangt man direkt in den Bearbeitungsmodus der neuen Kasse.

Muss an einer bestehenden Kasse eine Änderung vorgenommen werden, gelangt man entweder über den Button "Bearbeiten" in den Bearbeitungsmodus oder mittels Doppelklicks auf die gewünschte Kasse.

| Kasse: Abteilu | ng Gemeindebüro, 🛛 🛛          |          |           |                                     |           |              |           |
|----------------|-------------------------------|----------|-----------|-------------------------------------|-----------|--------------|-----------|
| Neu            | Bearbeiten Kopieren           | Löscher  | n Daten   | satzbe Schliessen                   |           |              |           |
| • Einfact      | ne Suche                      |          |           |                                     |           |              | <b>م</b>  |
| Aktiv 🝸        | Bezeichnung 1                 | Buch T   | Beze 🝸    | Bezeichnung Buchtext                | Bele 🝸    | Einz 🝸       | Ausz 🝸    |
|                | Abteilung Finanzen, Kasse     | Einwohne | Abteilung | {Name}, {Ort}, {Tarif} {Positionste | Kassenbel |              |           |
|                | Abteilung Gemeindebüro, Kasse | Einwohne | Abteilung | {Name}, {Ort}, {Tarif} {Positionste | Kassenbel |              |           |
| 4 4            | 1 ▶ ▶                         |          |           |                                     |           | Einträge 1 - | 2 von 2 💍 |

## 5.2 Bearbeitungsmodus

#### 5.2.1 Allgemein

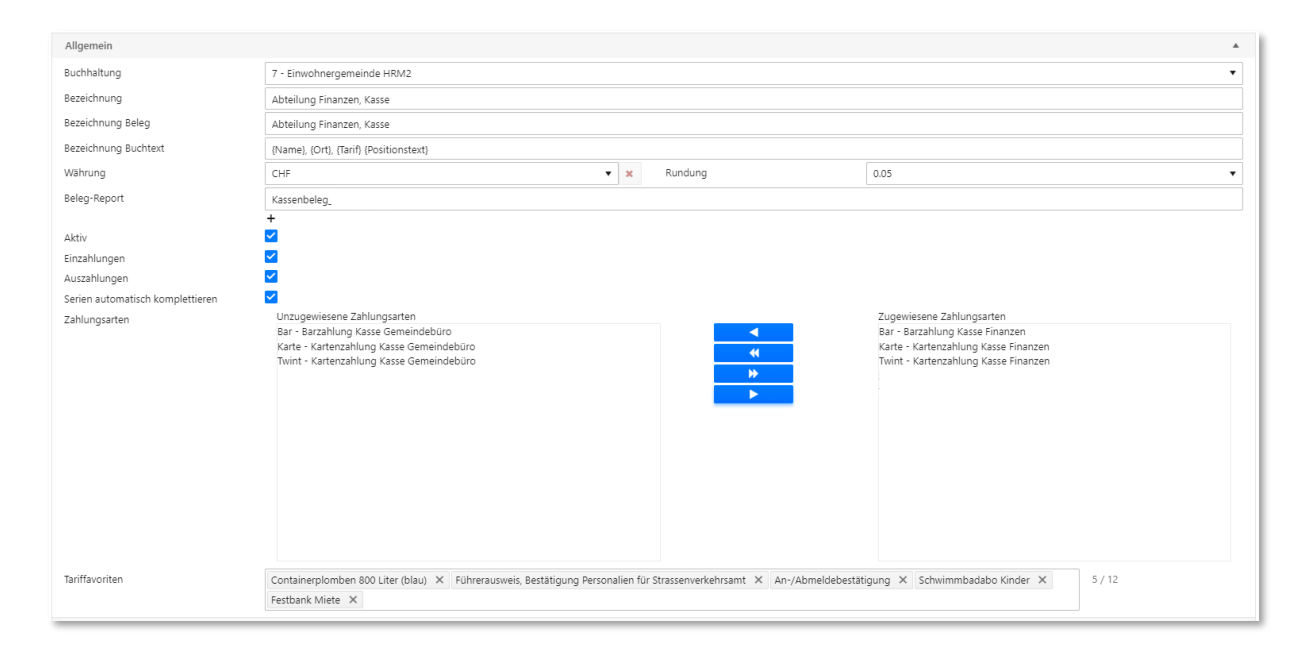

| Buchhaltung          | Hier muss die Buchhaltung (Mandant) für die Kontoselektion de-<br>finiert werden.                                                                       |
|----------------------|----------------------------------------------------------------------------------------------------|
| Bezeichnung          | Hier muss der Kasse eine Bezeichnung gegeben werden. Am<br>besten wird hier der Standort der Kasse angegeben z.B. Kasse<br>Finanzamt oder Kasse Kanzlei |
| Bezeichnung Beleg    | Hier muss dem Beleg eine Bezeichnung gegeben werden. Am<br>besten wird hier die gleiche Bezeichnung wie bei der Kassenbe-<br>zeichnung angegeben.       |
|                      | Die hier definierte Bezeichnung des Beleges wird dann auch auf der Quittung gedruckt.                                                                   |
| Bezeichnung Buchtext | Es muss folgendes im Buchtext hinterlegt werden:<br>{Name}, {Ort}, {Tarif} {Positionstext}                                                              |
|                      | Dies damit der Buchungstext bei der Erfassung eines Beleges<br>richtig gezogen wird und in der Finanzbuchhaltung korrekt aus-<br>gewiesen wird.         |
| Währung              | Hier muss die Währung CHF ausgewählt werden.                                                                                                    |
|                      | Die Fremdwährungen EUR und US-Dollar stehen zwar zur Aus-<br>wahl, können jedoch nicht genutzt werden, da diese nicht imple-<br>mentiert sind.          |
| Rundung              | Es sind folgende Rundungen möglich: 0.01 oder 0.05                                                                                                    |
|                      | Wobei hier als Rundung 0.05 hinterlegt sein sollte, da die Wäh-<br>rung der Kasse CHF sein muss.                                                        |
| Beleg-Report         | Hier wird die Vorlage der Kassenquittung hinterlegt.                                                                                                    |
|                      |                                                                                                    |

| Aktiv                                 | Die Checkbox "Aktiv" muss ein Häkchen haben, ansonsten ist die Kasse Inaktiv und kann nicht genutzt werden                                                                                                    |
|---------------------------------------|----------------------------------------------------------------------------------------------------|
| Einzahlungen                          | Die Checkbox "Einzahlungen" muss ein Häkchen haben, an-<br>sonsten können keine Einzahlungen getätigt werden.                                                                                                    |
| Auszahlung                            | Die Checkbox "Auszahlungen" muss ein Häkchen haben, wenn<br>die Kasse Auszahlungen tätigen soll. Ansonsten muss hier kein<br>Häkchen gesetzt werden.                                                                                                    |
| Serien automatisch komplet-<br>tieren | Die Checkbox "Serien automatisch komplettieren" muss ein<br>Häkchen haben, damit die Kassabuchungen automatisch kom-<br>plettiert werden. Das Häkchen wir automatisch gesetzt.                                                                                                    |
| Zahlungsarten                         | Hier müssen die Zahlungsarten der Kasse zugewiesen werden.<br>In der Übersicht "Unzugewiesene Zahlungsarten" sind die Unzu-<br>gewiesenen ersichtlich und in der Übersicht "Zugewiesene Zah-<br>lungsarten" sind die Zugewiesenen ersichtlich.                                                                                                    |
|                                       | Damit die gewünschten Zahlungsarten der Kasse zugewiesen<br>werden können, muss die Zahlungsart in der Unzugewiesenen<br>Übersicht ausgewählt und mittels blauen Pfeiles in die Zugewie-<br>sene Übersicht verschoben werden.<br>Im oberen Beispiel wurden die Zahlungsarten "Bar - Barzahlung<br>Kasse Finanzen", "Karte - Kartenzahlung Kasse Finanzen" und<br>"Twint - Kartenzahlung Kasse Finanzen" zugewiesen. |
|                                       | Die Zahlungsarten können beliebig hin und her verschoben wer-<br>den. Ist jedoch eine Zahlungsart in der Unzugewiesenen Über-<br>sicht, so kann diese in der Kasse nicht verwendet werden.                                                                                                    |
| Tariffavoriten                        | Hier müssen die gewünschten Tarife, welche in der Favoriten-<br>übersicht erscheinen sollen, ausgewählt werden. Mittels Klicks<br>in die Spalte "Tariffavoriten" werden alle der Kasse zugeordne-<br>ten Tarife ersichtlich. Es können maximal 12 Tarife der Kasse<br>zugeordnet werden.                                                                                                    |
|                                       | Im Abschnitt "Einrichtung Tarife" wird die Tarifzuordnung zu den Kassen noch genauer erläutert.                                                                                                    |

## 5.2.2 Register Belege

| Belege                         |                          |                                                                                                    |                                                                                                    |   |
|--------------------------------|--------------------------|----------------------------------------------------------------------------------------------------|----------------------------------------------------------------------------------------------------|---|
| Eigener Fibu Belegnummernkreis |                          |                                                                                                    |                                                                                                    |   |
| Letzte Belegnummer             | 2000                     | Jahr                                                                                                    | 2022                                                                                                    | • |
| Belegnummer Format             | FIBI I Belegnummernkreis | Die Checkhox, Figen                                                                                                    | er Fibu Belegnummernkreis" muss eir                                                                                                    |   |
| Ligener                        |                          | Häkchen haben, dam<br>mer Format verwende<br>merierung aus der Fir                                                                                                    | it das darunter definierte Belegnum-<br>et wird. Ansonsten wird die Belegnum-<br>nanzbuchhaltung gezogen.                                                                                                    | - |
| Letzte B                       | elegnummer               | Hier muss die letzte E<br>Belegnummer setzt si<br>letzten Belegnummer<br>sammen.                                                                                        | elegnummer angegeben werden. Die<br>ch anhand der hier angegebenen<br>und der definierten Stellenanzahl zu-                                                                                                    |   |
|                                |                          | Wenn ein spezielles F<br>dann muss dies hier h                                                                                                    | Format wie z.B. 2000 gewünscht ist,<br>interlegt werden.                                                                                                    |   |
|                                |                          | Sobald ein neuer Bele<br>tomatisch um +1 erhö                                                                                                    | eg gebucht wird, wird die Nummer au-<br>ht.                                                                                                    |   |
|                                |                          | Wenn ein neues Jahr<br>passt wird, setzt sich<br>Hierbei muss wieder r<br>z.B. 2000 im Bereich<br>werden und die Anzal<br>Format" angegeben w                           | beginnt und die Jahreszahl ange-<br>die Belegnummer zurück auf eins.<br>nanuell das gewünschte Format wie<br>"Letzte Belegnummer" angegeben<br>nl Stellen im Bereich "Belegnummer<br>verden.                                         |   |
| Jahr                           |                          | Hier muss das laufen                                                                                                    | de Jahr angegeben werden.                                                                                                    |   |
|                                |                          | Sobald ein neues Jah<br>ell auf das neue Jahr                                                                                                    | r beginnt, muss die Jahreszahl manu-<br>angepasst werden.                                                                                                    | - |
| Belegnu                        | ımmer Format             | Hier werden die Anza<br>mer setzt sich anhand<br>und der angegebener                                                                                                    | hl Stellen angegeben. Die Belegnum-<br>I der hier definierten Stellenanzahl<br>n letzten Belegnummer zusammen.                                                                                                    |   |
|                                |                          | Werden hier beispiels<br>aber in der letzten Be<br>(2000) angegeben, da<br>02000. Daher muss d<br>zahl Nullen im "Beleg<br>Belegnummer im Bere<br>Stellenanzahl überein | weise 5 Nullen angegeben (00000),<br>legnummer wurden nur 4 Stellen<br>ann sieht die Belegnummer so aus:<br>arauf geachtet werden, dass die An-<br>nummer Format", mit der angegeben<br>eich "Letzte Belegnummer" von der<br>stimmt. |   |
|                                |                          | Sobald Buchungen ge<br>mer automatisch nach<br>im Bereich "letzte Bel                                                                                                   | emacht wurden, wird die Belegnum-<br>n oben gezählt. Die letzte Nummer ist<br>egnummer" ersichtlich.                                                                                                    |   |
|                                |                          | Wenn ein neues Jahr<br>passt wird, setzt sich<br>Hierbei muss wieder r<br>z.B. 2000 im Bereich<br>werden und die Anzal<br>Format" angegeben w                           | beginnt und die Jahreszahl ange-<br>die Belegnummer zurück auf eins.<br>nanuell das gewünschte Format wie<br>"Letzte Belegnummer" angegeben<br>nl Stellen im Bereich "Belegnummer<br>verden.                                         |   |

#### 5.2.3 Register Druck Kassen-Quittung

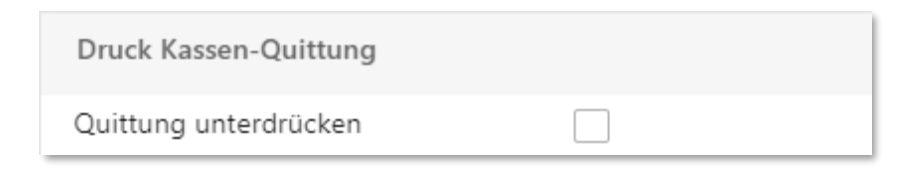

Druck Kassen-QuittungDie Checkbox "Quittung unterdrücken" muss ein Häkchen<br/>haben, wenn die Quittung nach der Buchung nicht in einem<br/>neuen Fenster geöffnet werden soll.

Soll die Quittung zur Überprüfung in einem neuen Fenster geöffnet werden, dann darf kein Häkchen gesetzt werden.

#### 5.3 Berechtigungen

Damit die Kasse auch genutzt werden kann, muss der Kasse die Kassen-Berechtigungsgruppen zugewiesen werden. Über den Button Datensatzberechtigungen können die Gruppen zugewiesen werden:

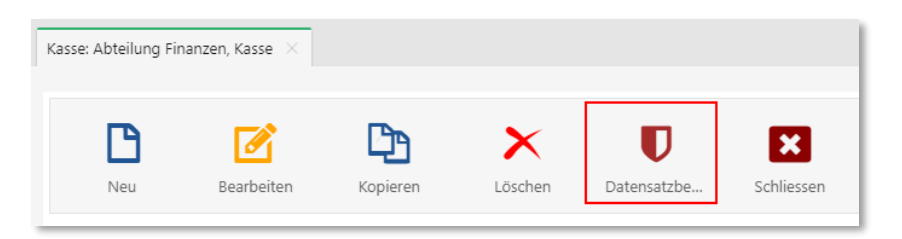

Die Berechtigungsgruppen müssen wie folgt zugewiesen werden, wenn die Gruppen Admin und Allgemein genutzt werden:

| asse_Admin        | Berechtigungen erteilen | $\sim$ |  |
|-------------------|-------------------------|--------|--|
| asse_Allgemein    | Buchen                  | ~      |  |
| ORE_Admin         | Keine Berechtigungen    | ~      |  |
| ORE_Werke         | Keine Berechtigungen    | $\sim$ |  |
| RE_Admin          | Keine Berechtigungen    | $\sim$ |  |
| reditoren         | Keine Berechtigungen    | $\sim$ |  |
| ohn               | Keine Berechtigungen    | ~      |  |
| bjektverwaltung   | Keine Berechtigungen    | ~      |  |
| DIS_Admin         | Keine Berechtigungen    | ~      |  |
| IS_Info           | Keine Berechtigungen    | ~      |  |
| ersonal           | Keine Berechtigungen    | ~      |  |
| rojekt            | Keine Berechtigungen    | ~      |  |
| eporting          | Keine Berechtigungen    | ~      |  |
| chlüssel          | Keine Berechtigungen    | ~      |  |
| chlüssel          | Keine Berechtigungen    | ~      |  |
| pesen             | Keine Berechtigungen    | ~      |  |
| teuerausscheidung | Keine Berechtigungen    | ~      |  |
| teuern            | Keine Berechtigungen    | ~      |  |
| /stemverwaltung   | Keine Berechtigungen    | ~      |  |
| me                | Keine Berechtigungen    | ~      |  |
| ertrag            | Keine Berechtigungen    | $\sim$ |  |

Die Gruppe **Kasse\_Admin** soll Berechtigungen erteilen, die Gruppe **Kasse\_Allgemein** soll Buchen können. Alle anderen Gruppen dürfen keine Berechtigungen haben. Anschliessend auf Übernehmen klicken, damit die Berechtigungsgruppen zugewiesen werden.

Die Berechtigungsgruppen müssen wie folgt zugewiesen werden, wenn die Gruppen Admin und Abteilung genutzt werden:

| atensatz-Berechtigung setzen |                         |   |  |
|------------------------------|-------------------------|---|--|
| Kasse_Admin                  | Berechtigungen erteilen | ~ |  |
| Kasse_Einwohnerkontrolle     | Buchen                  | ~ |  |
| Kasse_Finanzen               | Keine Berechtigungen    | ~ |  |
| KORE_Admin                   | Keine Berechtigungen    | ~ |  |
| KRE_Admin                    | Keine Berechtigungen    | ~ |  |
| Kreditoren                   | Keine Berechtigungen    | ~ |  |
| Lohn                         | Keine Berechtigungen    | ~ |  |
| Objektverwaltung             | Keine Berechtigungen    | ~ |  |
| Personal                     | Keine Berechtigungen    | ~ |  |
| Projekt                      | Keine Berechtigungen    | ~ |  |
| REG_Admin                    | Keine Berechtigungen    | ~ |  |
| Reporting                    | Keine Berechtigungen    | ~ |  |
| Schlüssel                    | Keine Berechtigungen    | ~ |  |
| Steuerausscheidung           | Keine Berechtigungen    | ~ |  |
| Steuern                      | Keine Berechtigungen    | ~ |  |
| Systemverwaltung             | Keine Berechtigungen    | ~ |  |
| Time                         | Keine Berechtigungen    | ~ |  |
| Vertrag                      | Keine Berechtigungen    | ~ |  |
| Workflow                     | Keine Berechtigungen    | ~ |  |
| Workflow_Admin               | Keine Berechtigungen    | ~ |  |

Da es sich hier um die Kasse Einwohnerkontrolle handelt, sieht die Berechtigungsvergabe wie folgt aus. Die Gruppe **Kasse\_Admin** soll Berechtigungen erteilen, die Gruppe **Kasse\_Einwohnerkontrolle** soll Buchen können und die Gruppe **Kasse\_Finanzen** hat keine Berechtigungen. Zudem dürfen auch alle anderen Gruppen keine Berechtigungen haben. Anschliessend auf Übernehmen klicken, damit die Berechtigungsgruppen zugewiesen werden. Datensatz-Berechtigung setzen

| Kasse_Admin              | Berechtigungen erteilen | ~ |
|--------------------------|-------------------------|---|
| Kasse_Einwohnerkontrolle | Keine Berechtigungen    | ~ |
| Kasse_Finanzen           | Buchen                  | ~ |
| KORE_Admin               | Keine Berechtigungen    | ~ |
| KRE_Admin                | Keine Berechtigungen    | ~ |
| Kreditoren               | Keine Berechtigungen    | ~ |
| Lohn                     | Keine Berechtigungen    | ~ |
| Objektverwaltung         | Keine Berechtigungen    | ~ |
| Personal                 | Keine Berechtigungen    | ~ |
| Projekt                  | Keine Berechtigungen    | ~ |
| REG_Admin                | Keine Berechtigungen    | ~ |
| Reporting                | Keine Berechtigungen    | ~ |
| Schlüssel                | Keine Berechtigungen    | ~ |
| Steuerausscheidung       | Keine Berechtigungen    | ~ |
| Steuern                  | Keine Berechtigungen    | ~ |
| Systemverwaltung         | Keine Berechtigungen    | ~ |
| Time                     | Keine Berechtigungen    | ~ |
| Vertrag                  | Keine Berechtigungen    | ~ |
| Workflow                 | Keine Berechtigungen    | ~ |
|                          | Keine Berechtigungen    | ~ |

Da es sich hier um die Kasse Finanzen handelt, sieht die Berechtigungsvergabe wie folgt aus. Die Gruppe **Kasse\_Admin** soll Berechtigungen erteilen, die Gruppe **Kasse\_Finanzen** soll Buchen können und die Gruppe **Kasse\_Einwohnerkontrolle** hat keine Berechtigungen. Zudem dürfen auch alle anderen Gruppen keine Berechtigungen haben. Anschliessend auf Übernehmen klicken, damit die Berechtigungsgruppen zugewiesen werden.

Wenn alle Benutzer mit allen Kassen arbeiten dürfen, dann ist die Unterscheidung zwischen den Abteilungen nicht nötig und es wird die Gruppe **Kasse\_Allgemein** genutzt. Dürfen die Benutzer nur in der Abteilungskasse arbeiten, dann muss zwischen den Gruppen mittels **Kasse\_Abteilung** unterschieden werden.

# 6. Einrichtung Tarife

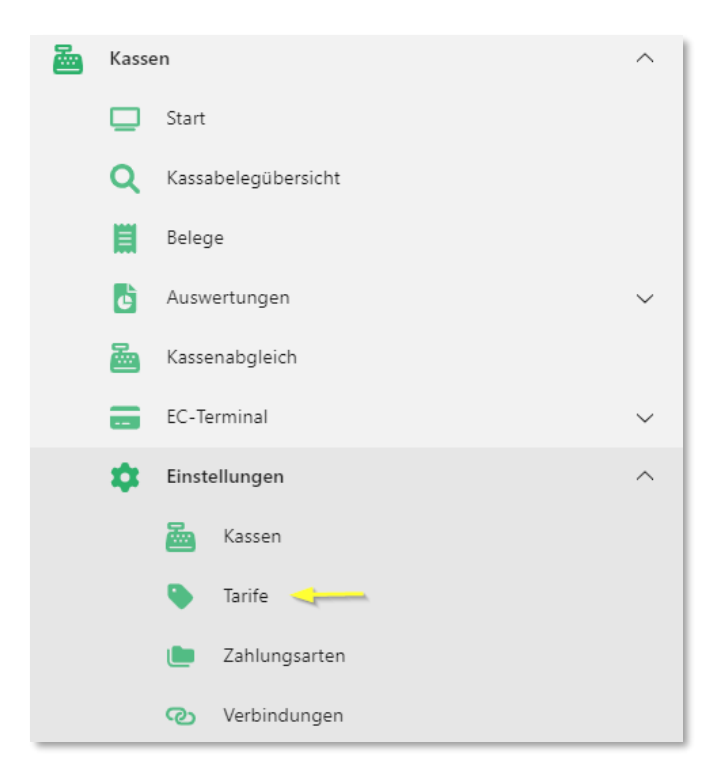

In der Tarifeinrichtung können verschiedene Tarife erfasst und bearbeitet werden. Damit eine Buchung überhaupt erfasst werden kann, müssen die Tarife zuerst eröffnet werden.

Über den Button Neu kann ein neuer Tarif erfasst werden:

| ife ×           |            |          |         |             |            |  |
|-----------------|------------|----------|---------|-------------|------------|--|
| B               |            | C)       | ×       | U           | X          |  |
| Neu             | Bearbeiten | Kopieren | Löschen | Datensatzbe | Schliessen |  |
| • Einfache Suc  | he         |          |         |             |            |  |
| uchtext eingebe | 2n         |          |         |             |            |  |

#### 6.1 Tarife bearbeiten

Wird eine neuer Tarif erfasst, dann gelangt man direkt in den Bearbeitungsmodus des neuen Tarifs.

Muss an einem bestehenden Tarif eine Änderung vorgenommen werden, gelangt man entweder über den Button "Bearbeiten" in den Bearbeitungsmodus oder mittels Doppelklicks auf den gewünschten Tarif.

| arife ×        |            |          |         |                         |            |   |
|----------------|------------|----------|---------|-------------------------|------------|---|
| Neu            | Bearbeiten | Kopieren | Löschen | <b>D</b><br>Datensatzbe | Schliessen |   |
| • Einfache Su  | iche       |          |         |                         |            | • |
| Suchtext einge | ben        |          |         |                         |            | C |

## 6.2 Register Allgemein

| Tageskarte Einheimische $	imes$ |                                                      |            |  |  |
|---------------------------------|------------------------------------------------------|------------|--|--|
|                                 | $\times$ $\mathcal{Z}$ $\blacksquare$                |            |  |  |
| Neu Speichern                   | Löschen Aktualisieren Schliessen                     |            |  |  |
| Allgemein*                      |                                                      | *          |  |  |
| Bezeichnung                     | Tageskarte Einheimische                              |            |  |  |
| Buchhaltung                     | 1. Millionage allor                                  |            |  |  |
| Kontierung                      | Kontonummer 1015.02 Q Durchlaufskonto GA-Tageskarten |            |  |  |
| Währung                         | CHF                                                  | × ×        |  |  |
| Ansatz                          |                                                      | 42.00 🗘    |  |  |
| Menge                           |                                                      | 1.00 🗘     |  |  |
| Mengentext                      | Mengentext erfassen                                  |            |  |  |
| Transaktionsgruppe              | 01 - Hauptkasse                                      |            |  |  |
| Transaktionsarten               | sarten ZaKa - Zahlung Kasse                          |            |  |  |
| Aktiv                           |                                                      |            |  |  |
| Positionstext                   | - Ticket Nr. 0000                                    |            |  |  |
| Einzahlung                      |                                                      |            |  |  |
| Auszahlung                      |                                                      |            |  |  |
| Mehrfacherfassung               |                                                      |            |  |  |
| Tarifart                        | KAS - KASSE                                          | •          |  |  |
| Pfad zu externem Modulreport    |                                                      | <b>*</b> × |  |  |

| Bezeichnung | Hier muss die gewünschte Tarifbezeichnung eingegeben wer-<br>den.                                                                                                    |
|-------------|----------------------------------------------------------------------------------------------------|
|             | Diese Tarife erscheinen mit dieser Bezeichnung in der Kasse zur Auswahl.                                                                                                    |
| Buchhaltung | Hier muss die gewünschte Buchhaltung ausgewählt werden.                                                                                                    |
| Kontierung  | Hier muss das gewünschte Aufwandskonto hinterlegt werden.                                                                                                    |
|             | Es wird eine Verknüpfung zum Kontoplan in der GemoWin NG<br>Finanzbuchhaltung erstellt.                                                                                                    |
|             | Die Hinterlegung eines Kontos ist nicht zwingend und kann da-<br>her beispielsweise bei einem Diverses Tarif weggelassen wer-<br>den. Die Kontierung kann dann anschliessend in der Belegerfas-<br>sung angegeben werden. |

| Währung            | Hier muss die Währung CHF ausgewählt werden.                                                                                                    |
|--------------------|----------------------------------------------------------------------------------------------------|
|                    | Die Fremdwährungen EUR und US-Dollar stehen zwar zur Aus-<br>wahl, können jedoch nicht genutzt werden, da diese nicht imple-<br>mentiert sind.                                                                     |
| Ansatz             | Hier muss der Tarifpreis definiert werden.                                                                                                    |
| Menge              | Hier muss die Tarifmenge definiert werden.                                                                                                    |
| Mengentext         | Hier muss der Tarifmengentext definiert werden. Zum Beispiel "Stk." für Stück.                                                                                                    |
|                    | Der Tarifmengentext muss nicht definiert werden, da dieser als<br>Ergänzung zur Tarifmenge gedacht ist.                                                                                                    |
| Transaktionsgruppe | Hier muss die Transaktionsgruppe ausgewählt werden.                                                                                                    |
|                    | Die Gruppierung muss vorgängig über den Bereich Codearten definiert werden.                                                                                                    |
|                    | Im Abschnitt "Einrichtung Codearten" wird die Definition der Transaktionsgruppen genauer erläutert.                                                                                                    |
| Transaktionsarten  | Hier muss die Transaktionsart angegeben werden. Bei einem<br>Einzahlungstarif muss "ZaKa – Zahlung Kasse" hinterlegt wer-<br>den. Bei einem Auszahlungstarif muss "RZKa – Rückzahlung<br>Kasse" hinterlegt werden. |
| Aktiv              | Die Checkbox "Aktiv" muss ein Häkchen haben, damit der Tarif<br>aktiv ist und zur Auswahl steht.                                                                                                    |
|                    | Wenn kein Häkchen gesetzt wird, dann ist der Tarif inaktiv und kann nicht genutzt werden.                                                                                                    |
| Positionstext      | Hier kann ein Positionstext definiert werden. Dies kann z.B. die<br>Nummer-Bezeichnung einer Tageskarte sein (Ticket Nr. 0000).<br>Diese Definition wird im Buchungstext angezeigt.                                |
|                    | Wird im Positionstext nichts angegeben, dann wird die Position<br>"Positionstext" im Buchungstext leer gelassen.                                                                                                   |
| Einzahlung                   | Die Checkbox "Einzahlung" muss ein Häkchen haben, damit<br>Einzahlungen getätigt werden können.                                                             |
|------------------------------|----------------------------------------------------------------------------------------------------|
|                              | Wenn kein Häkchen gesetzt wird, dann können keine Einzahlun-<br>gen getätigt werden.                                                                        |
|                              | Ein Tarif kann nur entweder ein Einzahlungstarif oder ein Aus-<br>zahlungstarif sein. Beide Checkboxen dürfen nicht ausgewählt sein.                        |
| Auszahlung                   | Die Checkbox "Auszahlung" muss ein Häkchen haben, damit<br>Auszahlungen getätigt werden können.                                                             |
|                              | Wenn kein Häkchen gesetzt wird, dann können keine Auszah-<br>lungen getätigt werden.                                                                        |
|                              | Ein Tarif kann nur entweder ein Einzahlungstarif oder ein Aus-<br>zahlungstarif sein. Beide Checkboxen dürfen nicht ausgewählt sein.                        |
| Mehrfacherfassung            | Die Checkbox "Mehrfacherfassung" muss ein Häkchen haben,<br>damit der gleiche Tarif in einzelne Positionen aufgelistet wird.                                |
|                              | Dies ist zum Beispiel bei der Auflistung von Tageskarten nütz-<br>lich, wenn mehrere Tageskarten mit verschiedenen Ticketnum-<br>mern ausgewählt werden.    |
|                              | Wenn kein Häkchen gesetzt wird, dann wird der Tarif in einer<br>Position aufgelistet und die Anzahl des Tarifes wird nach oben<br>gezählt.                  |
|                              | Das Häkchen wird nur gesetzt, wenn eine einzelne Auflistung<br>notwendig ist. Im Normalfall wird das Häkchen daher nicht ge-<br>setzt.                      |
| Tarifart                     | Hier muss die Tarifart ausgewählt werden. Als Standard wird immer die Tarifart "KAS – Kasse" ausgewählt.                                                    |
|                              | Handelt es sich jedoch beispielsweise um eine Debitoren-OP<br>Auszahlung oder Einzahlung, dann muss in der Tarifart "DEB –<br>Debitoren" ausgewählt werden. |
| Pfad zu externem Modulreport | Hier kann eine Verknüpfung zu den Formularen der Einwohner-<br>kontrolle erstellt werden.                                                                   |
|                              | Im Abschnitt "Verbindungen" wird die Verknüpfung zu den EWK-<br>Formularen genauer erläutert.                                                               |

| Anzahl | Ansatz    | Positionstext                             | Betrag    |
|--------|-----------|-------------------------------------------|-----------|
| 1      | CHF 42.00 | Tageskarte Einheimische - Ticket Nr. 0010 | CHF 42.00 |
| 1      | CHF 42.00 | Tageskarte Einheimische - Ticket Nr. 0011 | CHF 42.00 |
| 1      | CHF 42.00 | Tageskarte Einheimische - Ticket Nr. 0012 | CHF 42.00 |
|        |           |                                           |           |
|        |           |                                           |           |
|        |           |                                           |           |
|        |           |                                           |           |
|        |           |                                           |           |
|        |           |                                           |           |
|        |           |                                           |           |

### Ansicht, wenn die Checkbox "Mehrfacherfassung" ein Häkchen hat:

### Ansicht, wenn die Checkbox "Mehrfacherfassung" kein Häkchen hat:

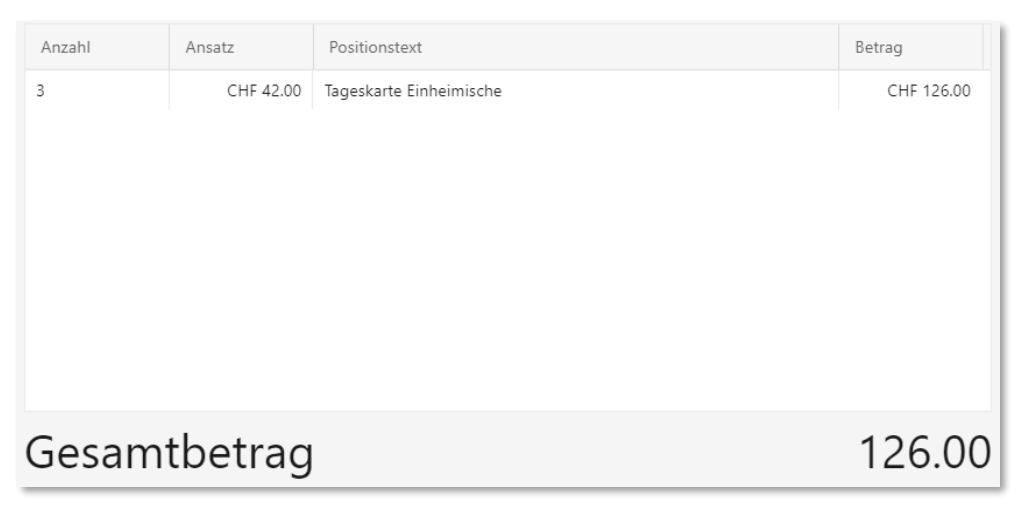

#### 6.2.1 Debitoren Offenposten Zahlungen

Die Debitoren Offenposten Zahlungen können wie folgt aussehen. Es ist wichtig zu beachten, dass das angegeben Konto ein Transaktionskonto spezifisch für die Kassen-Debitoren-Zahlungen ist. Das Konto darf kein Debitorenkonto sein, da ansonsten der Ausgleich zwischen Kasse und Debitoren OP nicht korrekt gemacht werden kann.

**Wichtig:** Im Feld "Transaktionsarten" muss bei der Einzahlung "ZaKa – Zahlung Kasse" stehen und bei der Auszahlung "RZKa – Rückzahlung Kasse". Zudem muss Entweder die Checkbox "Einzahlung" oder "Auszahlung" ein Häkchen haben und die Tarifart "DEB – Debitoren" muss ausgewählt sein.

#### 6.2.1.1 Debitoren Offenposten Einzahlung

| Debitoren-OP Einzahlen $\times$ |                                                  |            |
|---------------------------------|--------------------------------------------------|------------|
| Neu Speichern                   | Loschen Aktualisieren Schliessen                 |            |
| Allgemein                       |                                                  | *          |
| Bezeichnung                     | Debitoren-OP Einzahlen                           |            |
| Buchhaltung                     | 7 - Georgenerica (#96)                           | •          |
| Kontierung                      | Emailtrangenaissis Mod                           |            |
|                                 | Kontonummer 10155.99 Q Scharnierkonto Debi/Kasse |            |
| Währung                         | CHF                                              | ×          |
| Ansatz                          |                                                  | 0.00 🗘     |
| Menge                           |                                                  | 1.00 🗘     |
| Mengentext                      | Mengentext erfassen                              |            |
| Transaktionsgruppe              | 02 - Verwaltung                                  | •          |
| Transaktionsarten               | ZaKa - Zahlung Kasse                             | <b>▼</b> × |
| Aktiv                           |                                                  |            |
| Positionstext                   |                                                  |            |
| Auszahlung                      |                                                  |            |
| Mehrfacherfassung               |                                                  |            |
| Tarifart                        | DEB - Debitoren                                  | •          |
| Pfad zu externem Modulreport    |                                                  | <b>▼</b> × |

#### 6.2.1.2 Debitoren Offenposten Auszahlung

| Debitoren-OP Auszahlung $~	imes~$ |                                                  |        |
|-----------------------------------|--------------------------------------------------|--------|
| Neu Speichern                     | Löschen Aktualisieren Schliessen                 |        |
| Allgemein                         |                                                  | *      |
| Bezeichnung                       | Debitoren-OP Auszahlung                          |        |
| Buchhaltung                       | F. Brasilianperaisti Mist                        | •      |
| Kontierung                        | [metropyped:454]                                 |        |
|                                   | Kontonummer 10155.99 Q Scharnierkonto Debi/Kasse |        |
| Währung                           | CHF                                              | ▼ ×    |
| Ansatz                            |                                                  | 0.00 🗘 |
| Menge                             |                                                  | 1.00   |
| Mengentext                        | Mengentext erfassen                              |        |
| Transaktionsgruppe                | 02 - Verwaltung                                  | T      |
| Transaktionsarten                 | RZKa - Rückzahlung Kasse                         | ×      |
| Aktiv                             |                                                  |        |
| Positionstext                     |                                                  |        |
| Einzahlung                        |                                                  |        |
| Mehrfacherfassung                 |                                                  |        |
| Tarifart                          | DEB - Debitoren                                  | T      |
| Pfad zu externem Modulreport      |                                                  | ×      |

## 6.3 Berechtigungen

Damit die Tarife auch genutzt werden können, muss den Tarifen die Kassen-Berechtigungsgruppen zugewiesen werden. Über den Button Datensatzberechtigungen können die Gruppen zugewiesen werden:

| Tarife × |            |          |         |             |            |
|----------|------------|----------|---------|-------------|------------|
|          |            |          |         |             |            |
| B        |            | Cj-      | ×       |             | ×          |
| Neu      | Bearbeiten | Kopieren | Löschen | Datensatzbe | Schliessen |

Die Berechtigungsgruppen müssen wie folgt zugewiesen werden, wenn die Gruppen Admin und Allgemein genutzt werden:

| atensatz-Berechtigung setzen |                         |        |  |
|------------------------------|-------------------------|--------|--|
| Kasse_Admin                  | Berechtigungen erteilen | ~      |  |
| Kasse_Allgemein              | Buchen                  | ~      |  |
| KORE_Admin                   | Keine Berechtigungen    | ~      |  |
| KORE_Werke                   | Keine Berechtigungen    | ~      |  |
| KRE_Admin                    | Keine Berechtigungen    | ~      |  |
| Kreditoren                   | Keine Berechtigungen    | ~      |  |
| Lohn                         | Keine Berechtigungen    | ~      |  |
| Objektverwaltung             | Keine Berechtigungen    | ~      |  |
| OIS_Admin                    | Keine Berechtigungen    | ~      |  |
| OIS_Info                     | Keine Berechtigungen    | ~      |  |
| Personal                     | Keine Berechtigungen    | ~      |  |
| Projekt                      | Keine Berechtigungen    | ~      |  |
| Reporting                    | Keine Berechtigungen    | ~      |  |
| Schlüssel                    | Keine Berechtigungen    | ~      |  |
| Schlüssel                    | Keine Berechtigungen    | ~      |  |
| Spesen                       | Keine Berechtigungen    | ~      |  |
| Steuerausscheidung           | Keine Berechtigungen    | ~      |  |
| Steuern                      | Keine Berechtigungen    | ~      |  |
| Systemverwaltung             | Keine Berechtigungen    | ~      |  |
| Time                         | Keine Berechtigungen    | ~      |  |
| Vertrag                      | Keine Berechtigungen    | $\sim$ |  |

Die Gruppe **Kasse\_Admin** soll Berechtigungen erteilen, die Gruppe **Kasse\_Allgemein** soll Buchen können. Alle anderen Gruppen dürfen keine Berechtigungen haben. Anschliessend auf Übernehmen klicken, damit die Berechtigungsgruppen zugewiesen werden.

**Wichtig:** Die Berechtigungen müssen für jeden Tarif gesetzt werden. Nach dem Klick auf Übernehmen, kann angegeben werden, ob die Berechtigung auf alle oder nur auf den selektierten Datensatz übernommen werden soll. Hier auf den Button auf ALLE Datensätze klicken, so dass die Anpassung der Berechtigungen nur einmal vorgenommen werden muss.

| ⑦ Fehler beim Berechtigungen setzen    |                          |   |
|----------------------------------------|--------------------------|---|
| Sollen die Berechtigungen auf ALLE Dat | ensätze vergeben werden? |   |
| auf den selektierten Datensatz         | auf ALLE Datensätze      | ] |

Die Berechtigungsgruppen müssen wie folgt zugewiesen werden, wenn die Gruppen Admin und Abteilung genutzt werden:

| Datensatz-Berechtigung setzen |                         |            |
|-------------------------------|-------------------------|------------|
| Kasse_Admin                   | Berechtigungen erteiler | 1 ×        |
| Kasse_Einwohnerkontrolle      | Buchen                  | ~          |
| Kasse_Finanzen                | Keine Berechtigungen    | ~          |
| KORE_Admin                    | Keine Berechtigungen    | ~          |
| KRE_Admin                     | Keine Berechtigungen    | ~          |
| Kreditoren                    | Keine Berechtigungen    | ~          |
| Lohn                          | Keine Berechtigungen    | ~          |
| Objektverwaltung              | Keine Berechtigungen    | ~          |
| Personal                      | Keine Berechtigungen    | ~          |
| Projekt                       | Keine Berechtigungen    | ~          |
| REG_Admin                     | Keine Berechtigungen    | ~          |
| Reporting                     | Keine Berechtigungen    | ~          |
| Schlüssel                     | Keine Berechtigungen    | ~          |
| Steuerausscheidung            | Keine Berechtigungen    | ~          |
| Steuern                       | Keine Berechtigungen    | ~          |
| Systemverwaltung              | Keine Berechtigungen    | ~          |
| Time                          | Keine Berechtigungen    | ~          |
| Vertrag                       | Keine Berechtigungen    | ~          |
| Workflow                      | Keine Berechtigungen    | ~          |
| Workflow_Admin                | Keine Berechtigungen    | ~          |
|                               | 6                       |            |
|                               |                         | Übernehmen |

Alle Tarife, welche durch die Kasse Einwohnerkontrolle genutzt werden sollen, müssen die Berechtigungen wie folgt erhalten. Die Gruppe **Kasse\_Admin** soll Berechtigungen erteilen, die Gruppe **Kasse\_Einwohnerkontrolle** soll Buchen können und die Gruppe **Kasse\_Finanzen** hat keine Berechtigungen. Zudem dürfen auch alle anderen Gruppen keine Berechtigungen haben. Anschliessend auf Übernehmen klicken, damit die Berechtigungsgruppen zugewiesen werden.

**Wichtig:** Da hier zwischen den einzelnen Tarifen unterschieden werden muss, muss pro Tarif die Berechtigung gesetzt werden. Das heisst nach dem Klick auf Übernehmen, angeben, dass die Berechtigungen nur auf den selektierten Datensatz übernommen werden sollen.

| ? Fehler beim Berechtigungen setzen    | ×                        |
|----------------------------------------|--------------------------|
| Sollen die Berechtigungen auf ALLE Dat | ensätze vergeben werden? |
| auf den selektierten Datensatz         | auf ALLE Datensätze      |

| atensatz-Berechtigung setzen |                         |   | : |
|------------------------------|-------------------------|---|---|
| Kasse_Admin                  | Berechtigungen erteilen | ~ |   |
| Kasse_Einwohnerkontrolle     | Keine Berechtigungen    | ~ |   |
| Kasse_Finanzen               | Buchen                  | ~ |   |
| KORE_Admin                   | Keine Berechtigungen    | ~ |   |
| KRE_Admin                    | Keine Berechtigungen    | ~ |   |
| Kreditoren                   | Keine Berechtigungen    | ~ |   |
| Lohn                         | Keine Berechtigungen    | ~ |   |
| Objektverwaltung             | Keine Berechtigungen    | ~ |   |
| Personal                     | Keine Berechtigungen    | ~ |   |
| Projekt                      | Keine Berechtigungen    | ~ |   |
| REG_Admin                    | Keine Berechtigungen    | ~ |   |
| Reporting                    | Keine Berechtigungen    | ~ |   |
| Schlüssel                    | Keine Berechtigungen    | ~ |   |
| Steuerausscheidung           | Keine Berechtigungen    | ~ |   |
| Steuern                      | Keine Berechtigungen    | ~ |   |
| Systemverwaltung             | Keine Berechtigungen    | ~ |   |
| Time                         | Keine Berechtigungen    | ~ |   |
| Vertrag                      | Keine Berechtigungen    | ~ |   |
| Workflow                     | Keine Berechtigungen    | ~ |   |
| Workflow_Admin               | Keine Berechtigungen    | ~ |   |

Alle Tarife, welche durch die Kasse Finanzen genutzt werden sollen, müssen die Berechtigungen wie folgt erhalten. Die Gruppe **Kasse\_Admin** soll Berechtigungen erteilen, die Gruppe **Kasse\_Finanzen** soll Buchen können und die Gruppe **Kasse\_Einwohnerkontrolle** hat keine Berechtigungen. Zudem dürfen auch alle anderen Gruppen keine Berechtigungen haben. Anschliessend auf Übernehmen klicken, damit die Berechtigungsgruppen zugewiesen werden.

**Wichtig:** Da hier zwischen den einzelnen Tarifen unterschieden werden muss, muss pro Tarif die Berechtigung gesetzt werden. Das heisst nach dem Klick auf Übernehmen, angeben, dass die Berechtigungen nur auf den selektierten Datensatz übernommen werden sollen.

| Pehler beim Berechtigungen setzen      | ×                        |
|----------------------------------------|--------------------------|
| Sollen die Berechtigungen auf ALLE Dat | ensätze vergeben werden? |
| auf den selektierten Datensatz         | auf ALLE Datensätze      |

Wenn alle Benutzer mit allen Kassen und somit allen Tarifen arbeiten dürfen, dann ist die Unterscheidung zwischen den Abteilungen nicht nötig und es wird die Gruppe **Kasse\_Allgemein** genutzt. Dürfen die Benutzer nur in der Abteilungskasse und nur mit Abteilungstarifen arbeiten, dann muss zwischen den Gruppen mittels **Kasse\_Abteilung** unterschieden werden.

# 7. Einrichtung Codearten

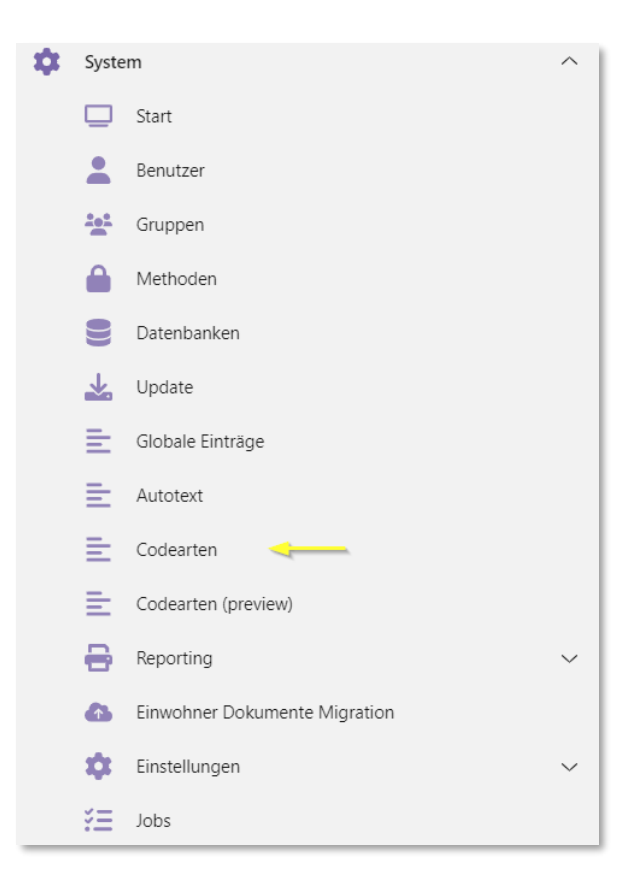

Über das Menüband gelangt man in den Bereich System. Hier muss auf den Bereich Codearten geklickt werden, damit die Transaktionsgruppen angepasst werden können.

| + Neu 🖉             | Bearbeiten |                     |  |
|---------------------|------------|---------------------|--|
| transaktionsgruppen |            | Suchen              |  |
| Codeart 🕇           | Modul      | Bezeichnung         |  |
| Tb044               |            | Transaktionsgruppen |  |

Sobald man im Bereich Codearten ist, muss über die Suche der Begriff "Transaktionsgruppen" eingegeben werden. Anschliessend die Transaktionsgruppen anklicken und auf Bearbeiten klicken. Danach können die Transaktionsgruppen angepasst werden.

| Codeart: Tb044 ×               |                     |                    |       |           |           |  |  |
|--------------------------------|---------------------|--------------------|-------|-----------|-----------|--|--|
| 🕞 Speichern 🗍 L                | Speichern 🗍 Löschen |                    |       |           |           |  |  |
| Codeart $\land$                |                     |                    |       |           |           |  |  |
| Codeart                        | Tb044               |                    |       |           |           |  |  |
| Modul                          |                     |                    |       |           |           |  |  |
| Bezeichnung                    | Transaktionsg       | ruppen             |       |           |           |  |  |
| mehrsprachige Codes            |                     |                    |       |           |           |  |  |
| Zusatzfelder für die Codes     | ^                   |                    |       |           |           |  |  |
| (i) Felder mit Inhalt werden i | n der Codeverwa     | tung angezeigt     |       |           |           |  |  |
| Textfeld 1                     |                     |                    |       | numerisch | es Feld 1 |  |  |
| Textfeld 2                     |                     |                    |       | numerisch | es Feld 2 |  |  |
| Textfeld 3                     |                     |                    |       | numerisch | es Feld 3 |  |  |
| Textfeld 4                     |                     |                    |       | numerisch | es Feld 4 |  |  |
| Codes ^                        |                     |                    |       |           |           |  |  |
| + Neu 🖉 Bearbe                 | iten 🗍 Lä           | ischen             |       |           |           |  |  |
| Cod Spra Kurzb                 | ezeichnung          | Bezeichnung        | Aktiv | Syst      |           |  |  |
| 01                             |                     | Hauptkasse         | ~     |           |           |  |  |
| 02                             |                     | Fürsorge           | ~     |           |           |  |  |
| 03                             |                     | Einwohnerkontrolle | ~     |           |           |  |  |
| 04                             |                     | Bauamt             | ~     |           |           |  |  |
|                                |                     |                    |       |           |           |  |  |

| Neu        | Hier kann eine neue Transaktionsgruppe erstellt werden.              |
|------------|----------------------------------------------------------------------|
| Bearbeiten | Hier kann eine ausgewählte Transaktionsgruppe angepasst wer-<br>den. |
| Löschen    | Hier kann eine ausgewählte Transaktionsgruppe gelöscht wer-<br>den.  |

Falls eine bestehende Transaktionsgruppe angepasst werden soll, kann über den Button Bearbeiten die Änderung vorgenommen werden:

| Code: 01  |             |            | ×                    |
|-----------|-------------|------------|----------------------|
| Allgemein |             |            |                      |
|           | Code        | 01         |                      |
| Kurzb     | bezeichnung |            |                      |
| E         | Bezeichnung | Hauptkasse |                      |
|           | Bemerkung   |            |                      |
|           | Sortierung  | 1          |                      |
|           | Aktiv       |            |                      |
|           | Default     |            |                      |
|           |             |            | Übernehmen Abbrechen |

Im Bereich Bezeichnung kann die neue Bezeichnung der Transaktionsgruppe angegeben werden. Anschliessend die Transaktionsgruppe über den Button Übernehmen speichern und die neue Transaktionsgruppe wurde hinterlegt. Falls eine neue Transaktionsgruppe hinterlegt werden soll, kann über den Button «Neu» eine neue Gruppe erstellt werden. Hierbei müssen folgende Punkte ausgefüllt werden:

| iode: * NEU *   | ×      |
|-----------------|--------|
| llgemein        |        |
| Code            |        |
| Kurzbezeichnung |        |
| Bezeichnung     |        |
| Bemerkung       |        |
| Sortierung      |        |
| Aktiv 🔽         |        |
| Default         |        |
| Übernehmen Abb  | rechen |

CodeHier muss der Code eingegeben werden. Dieser muss mit<br/>der Nummer im Feld "Sortierung" deckungsgleich sein.Lediglich die 0 vor der Zahl muss zusätzlich ergänzt wer-<br/>den. Steht also in der Sortierung als nächste Zahl z.B. 4,<br/>dann muss im Code 04 stehen.BezeichnungHier muss die Bezeichnung für die neue Transaktions-<br/>gruppe angegeben werden.SortierungHier muss die Sortierungszahl eingetragen werden. War die<br/>letzte Transaktionsgruppe beispielsweise die Nummer 3, so<br/>muss hier die Zahl 4 erfasst werden.

# 8. Einrichtung Verbindungen

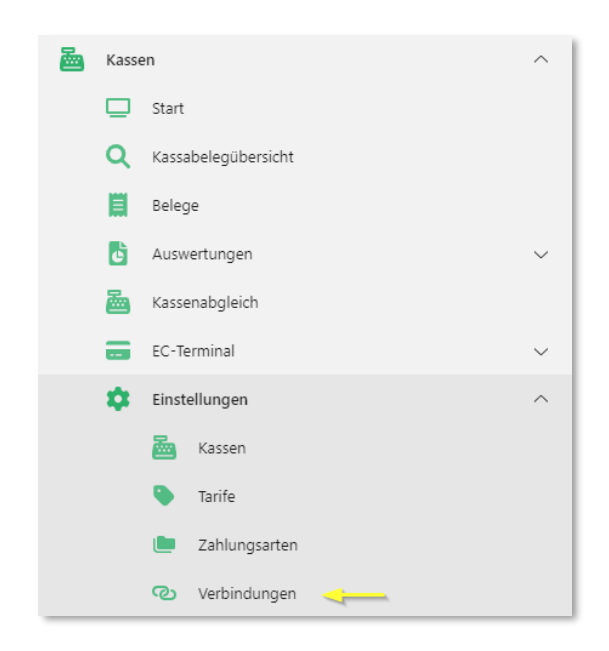

Im Bereich Verbindungen können Verknüpfungen zwischen einem Tarif und einem Formular aus der Einwohnerkontrolle erstellt werden.

| Hauptwohnsitzbescheinigung ×                                                                                                    |                            |                            |           |  |  |
|----------------------------------------------------------------------------------------------------|----------------------------|----------------------------|-----------|--|--|
| Neu Bearbeiten Köschen                                                                                                    | Aktualisieren Schliessen   |                            |           |  |  |
| Bezeichnung 🕇 🛛 🍸                                                                                                    | Formular                   | Tarif                      | Betrag 📉  |  |  |
| Hauptwohnsitzbescheinigung                                                                                                    | Hauptwohnsitzbescheinigung | Hauptwohnsitzbescheinigung | CHF 20.00 |  |  |
| Image: Note of the second second s |                            |                            |           |  |  |

Über den Button "Bearbeiten" oder mittels Doppelklicks auf die erfasste Verbindung gelangt man in den Bearbeitungsmodus einer Verbindung.

| Hauptwohnsitzbescheinigung × |                            |                            |                       |
|------------------------------|----------------------------|----------------------------|-----------------------|
| Neu Bearbeiten Löschen       | Aktualisieren Schliessen   |                            |                       |
| Bezeichnung 1                | Formular T                 | Tarif                      | Betrag T              |
| Hauptwohnsitzbescheinigung   | Hauptwohnsitzbescheinigung | Hauptwohnsitzbescheinigung | CHF 20.00             |
| H 4 1 F H                    |                            |                            | 1 - 1 von 1 Elementen |

Über den Button "Neu" kann eine neue Verbindung erstellt werden.

| Buchhaltung | Hier muss die gewünschte Buchhaltung ausgewählt werden.                                                              |
|-------------|----------------------------------------------------------------------------------------------------|
| Jahr        | Hier muss das aktuelle Jahr ausgewählt werden.                                                                       |
| Serie       | Hier muss die gewünschte Serie ausgewählt werden. Diese muss vorgängig über das Zahnrädchen neu eröffnet werden.     |
| Kasse       | Hier muss die Kasse ausgewählt werden.                                                                               |
|             | Nach der ersten Buchung in dieser Serie mit der gewählten<br>Kasse, kann das Feld Kasse nicht mehr angepasst werden. |

# 9. Belegerfassung

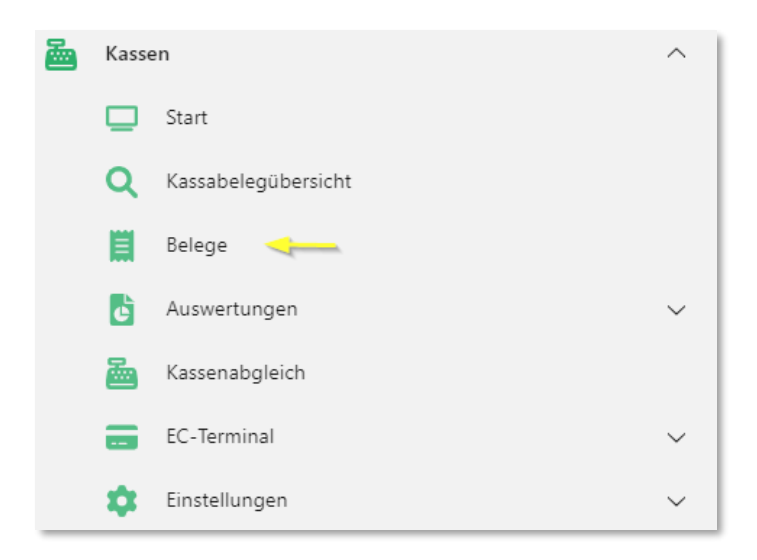

Durch die Belegerfassung können die einzelnen Geschäftsfälle erfasst werden.

Wenn die Kachel "Belege" angeklickt wird, öffnet sich die "Belegerfassung".

## 9.1 Register Angaben zur Serie

In einem ersten Schritt müssen Angaben zur Serie erfasst werden.

| Belege erfassen $	imes$ |                                        |   |   |
|-------------------------|----------------------------------------|---|---|
| Angaben zur Serie erfas | sen                                    |   | * |
| Buchhaltung             | 2- Hiddonarger/Hidd                    | × |   |
| Jahr                    | 2022 🔹                                 | × |   |
| Serie                   | Abteilung Finanzamt 01.02 28.02.2022 🔹 | ٥ |   |
| Kasse                   | Kasse Finanzamt 🔹                      | × |   |
|                         | ОК                                     |   |   |
|                         | Abbrechen                              |   |   |

| Buchhaltung | Hier muss die gewünschte Buchhaltung ausgewählt werden.                                                           |
|-------------|----------------------------------------------------------------------------------------------------|
| Jahr        | Hier muss das aktuelle Jahr ausgewählt werden.                                                                    |
| Serie       | Hier muss die gewünschte Serie ausgewählt werden. Diese muss vorgängig über das Zahnrädchen neu eröffnet werden.  |
| Kasse       | Hier muss die Kasse ausgewählt werden.                                                                            |
|             | Nach der ersten Buchung in dieser Serie mit der gewählten Kasse, kann das Feld Kasse nicht mehr angepasst werden. |

#### 9.1.1 Neue Serie erstellen

Über das Zahnrädchen beim Bereich "Serie" des Registers "Angaben zur Serie erfassen" öffnet sich die Serieneinstellung.

Über den Button "Neu" kann eine neue Serie eröffnet werden.

| Serieneinstellungen             |             |            |            |               | ×   |
|---------------------------------|-------------|------------|------------|---------------|-----|
| Neu Speichern Löschen Schliesse |             |            |            |               |     |
| Einfache Suche                  |             |            |            |               |     |
| Serien durchsuchen              |             |            |            |               | Q   |
| Id T Bezeichnung                | ⊤ Serie-Art | T Verbucht | ▼ Gesperrt | T Buchhaltung | T   |
|                                 |             |            |            |               |     |
| I4 4 0 ► ►I                     |             |            |            | keine Dat     | ten |

Es öffnet sich der Bearbeitungsmodus der Serie, in welchem die Serie definiert werden kann.

| Serieneinstellungen  |                                                                                                    | ×                                                   |  |
|----------------------|----------------------------------------------------------------------------------------------------|-----------------------------------------------------|--|
| Speichern Schliessen |                                                                                                    |                                                     |  |
| Buchhaltung          | period (concerning and other)                                                                                                    |                                                     |  |
| Bezeichnung          | Abteilung Finanzamt 01.02 28.02.2022                                                                                                    |                                                     |  |
| Herkunft/Serie-Art   | FIB                                                                                                    | KASS                                                |  |
| Periode              | Jahr 2022                                                                                                    |                                                     |  |
| Fibu-Status          | 0                                                                                                    |                                                     |  |
| Bemerkung            |                                                                                                    |                                                     |  |
| Buchhaltung          | Hier muss die gewünschte Buch                                                                                                    | nhaltung ausgewählt werden.                         |  |
| Bezeichnung          | Hier muss die Bezeichnung der                                                                                                    | Serie definiert werden.                             |  |
|                      | Die Bezeichnung sollte am besten Angaben zum Zeitraum der<br>Serie enthalten. So z.B. 01.02. – 28.02.2022 oder Februar 2022.<br>Dadurch ist die Serie in der Auswahl, sowie in der Belegüber-<br>sicht schneller ersichtlich. |                                                     |  |
| Herkunft/Serie-Art   | Der Abschnitt "Herkunft/Serie-A<br>Daran muss und kann nichts ve                                                                                                    | rt" wird automatisch ausgefüllt.<br>rändert werden. |  |
| Periode              | Hier muss die gewünschte Perio<br>ausgewählt werden.                                                                                                    | ode bzw. das gewünschte Jahr                        |  |
| Fibu-Status          | Der Fibu-Status hat keine Relev                                                                                                    | vanz im G6.                                         |  |
| Bemerkung            | Das Bemerkungsfeld hat keine                                                                                                    | Relevanz im G6.                                     |  |

| Serieneinstellungen      |           |            |                   | ×             |
|--------------------------|-----------|------------|-------------------|---------------|
| Neu Speichern Schliessen |           |            |                   |               |
| Einfache Suche           |           |            |                   |               |
| Serien durchsuchen       |           |            |                   | Q             |
| Id T Bezeichnung T       | Serie-Art | Verbucht T | Gesperrt <b>Y</b> | Buchhaltung T |
| H 4 0 > H                |           |            |                   | keine Daten   |

Der Button «Löschen» kann nur dann benutzt werden, wenn in der Serie noch keine Buchung vorhanden ist. Daher ist es wichtig, dass vor der ersten Buchung kontrolliert wird, ob die Serie richtig generiert wurde.

# 9.2 Register Beleginformationen

| Beleginformationen       |                | *                                                                                                    |
|--------------------------|----------------|----------------------------------------------------------------------------------------------------|
| Sachbearbeiter<br>Person | Dialog Support | ۲<br>۲ م                                                                                                    |
| Benutzer                 |                | Hier wird der/die Sachbearbeiter/in angezeigt, welche eingeloggt<br>ist und die Kasse bedient. Falls jemand anderes die Kasse be-<br>dient, kann der/die Sachbearbeiter/in durch Klicken auf das Feld<br>"Sachbearbeiter" geändert werden. |
| Person                   |                | Hier wird die Person, welche am Schalter steht, via Personensu-<br>che gesucht und erfasst.<br>Die Personensuche ist mit der Einwohnerkontrolle verknüpft.                                                                                 |
|                          |                | Wenn eine Person via Personensuche erfasst wurde, kann<br>keine freie Adresse eingegeben werden.                                                                                                    |

## 9.3 Register Freie Adresse

| Freie Adresse |     | *      |  |
|---------------|-----|--------|--|
| Anrede        |     |        |  |
| Name          |     | ]      |  |
| Strasse       |     | HausNr |  |
| PLZ           | Ort |        |  |

Freie AdresseHier können Personen erfasst werden, welche nicht in der Ein-<br/>wohnerkontrolle erfasst sind.

Es muss lediglich der Vor- und Nachname im Feld "Name" eingetragen werden. Alle restlichen Felder können ausgefüllt werden, falls die Informationen vorhanden sind, ist jedoch nicht zwingend.

### 9.4 Register Favoriten

Im Register "Favoriten" werden alle Favoriten angezeigt, welche zuvor in der jeweiligen Kasse favorisiert wurden. Es können maximal 12 Favoriten definiert werden.

| Favoriten  |             |
|------------|-------------|
| Anmeldegeb | WSH Ausland |

## 9.5 Register Tarife

Im Register "Tarife" werden alle erfassten Tarife angezeigt. Die Tarife sind nach den zugeordneten Transaktionsgruppen sortiert.

| Tarife              |                                         |                                          |              |             |                   |   |
|---------------------|-----------------------------------------|------------------------------------------|--------------|-------------|-------------------|---|
| Kassentarife suchen |                                         |                                          |              |             |                   | × |
| EWK                 | Verwaltung                              | Kehricht                                 | Auszahlungen |             |                   |   |
| An-/Abmeld          | Ausländerau                             | Führerausw<br>Bestätigung<br>Personalien | Hauptwohns   | Heimatausw… | IDK<br>Erwachsene |   |
| IDK Kinder          | Meldebestäti<br>Duplikat (1.<br>Gratis) | Verpflichtun<br>für<br>Besuchsauf        |              |             |                   |   |

# 9.6 Register Gesamtübersicht

| Anzahl                                                                                                    |       | Ansatz    | Positionstext                                                                                                    | Betrag                                                                                       |  |  |  |
|----------------------------------------------------------------------------------------------------|-------|-----------|----------------------------------------------------------------------------------------------------|----------------------------------------------------------------------------------------------|--|--|--|
| 1                                                                                                    |       | CHF 35.00 | Anmeldegebühr                                                                                                    | CHF 35.00 #                                                                                  |  |  |  |
| Gesa                                                                                                    | mt    | petrag    |                                                                                                    | 35.00                                                                                        |  |  |  |
| 7                                                                                                    | 8     | 9         | Kasse<br>Finanzamt                                                                                                    | Andere                                                                                       |  |  |  |
| 4                                                                                                    | 5     | 6         |                                                                                                    | ок                                                                                           |  |  |  |
| 1                                                                                                    | 2     | 3         |                                                                                                    | Abbrechen                                                                                    |  |  |  |
| 0                                                                                                    | 00    | •         |                                                                                                    | History                                                                                      |  |  |  |
| +                                                                                                    |       |           | Mit dem Button "+" kann die Anzahl des<br>Die Anzahl des Tarifes kann auch erhöł<br>ein weiteres Mal ausgewählt wird. | Tarifes erhöht werden.<br>ht werden, wenn der Tarif                                          |  |  |  |
| #                                                                                                    |       |           | Mit dem Button "#" wird der Zahlenblock<br>kann darüber eingegeben werden.                                            | Mit dem Button "#" wird der Zahlenblock aktiv und die Anzahl kann darüber eingegeben werden. |  |  |  |
| -                                                                                                    |       |           | Mit dem Button "-" kann die Anzahl des<br>den.                                                                        | Tarifes vermindert wer-                                                                      |  |  |  |
| x                                                                                                    |       |           | Mit dem Button "x" kann der Tarif aus de<br>löscht werden.                                                            | er Gesamtübersicht ge-                                                                       |  |  |  |
| i                                                                                                    |       |           | Mit dem Button "i" öffnet sich das Regis                                                                              | ter Information.                                                                             |  |  |  |
| Gesam                                                                                                    | betra | g         | Hier ist der Gesamtbetrag der ausgewä                                                                                 | Hier ist der Gesamtbetrag der ausgewählten Tarife ersichtlich.                               |  |  |  |
| Zahlenblock       Sobald der Zahlenblock durch den Button "#" a dieser zur Eingabe der Anzahl genutzt werden |       |           |                                                                                                    | on "#" aktiviert wird, kann<br>werden.                                                       |  |  |  |

| Buchungs-Button | Mit dem "Buchungs-Button" wird die Buchung gemacht. Je nach-<br>dem welche Zahlungsarten in der jeweiligen Kasse definiert wur-<br>den, können Bar-Buchungen oder EC-/Twint-Buchungen ge-<br>macht werden. |
|-----------------|----------------------------------------------------------------------------------------------------|
| Andere          | Mit dem Button "Andere" können die Buchungs-Buttons ange-<br>zeigt werden, welche in der jeweiligen Zahlungsart nicht auf "Fa-<br>vorit" gesetzt wurden.                                                   |
| ок              | Mit dem Button "OK" wird beispielsweise die neu angegeben An-<br>zahl oder der neu angegebene Betrag freigegeben.                                                                                          |
| Abbrechen       | Mit dem Button "Abbrechen" wird der Bearbeitungsmodus der<br>Anzahl / des Betrags beendet und die Änderungen werden nicht<br>übernommen.                                                                   |
| History         | Mit dem Button "History" können die vorhergehenden Buchun-<br>gen angezeigt werden.                                                                                                    |

### 9.6.1 Zahlenblock

Wenn der Button "#" ausgewählt wird oder wenn ein Tarif keinen Betrag hinterlegt hat, dann wird der Zahlenblock aktiv und die untere Ansicht öffnet sich.

| Anzahl  |       | Ansatz    | Positionstext                                                                              | Betrag                                       | +                 |
|---------|-------|-----------|--------------------------------------------------------------------------------------------|----------------------------------------------|-------------------|
| 1       |       | CHF 35.00 | Anmeldegebühr                                                                              | CHF 35.00                                    | #                 |
|         |       |           |                                                                                            |                                              | -                 |
|         |       |           |                                                                                            |                                              |                   |
|         |       |           |                                                                                            |                                              |                   |
|         |       |           |                                                                                            |                                              | i                 |
|         |       |           |                                                                                            |                                              |                   |
| ٨       |       |           |                                                                                            |                                              |                   |
| Anz     | ahl   |           | 1 ÷ Betrag                                                                                 | 35.00                                        |                   |
| 7       | 8     | 9         | Kasse                                                                                      | Andere                                       |                   |
|         |       |           | Finanzamt                                                                                  |                                              |                   |
| 4       | 5     | 6         |                                                                                            | ок                                           |                   |
|         |       |           |                                                                                            |                                              |                   |
| 1       | 2     | 3         |                                                                                            | Abbrechen                                    |                   |
| 0       | 00    |           |                                                                                            | History                                      |                   |
|         |       |           |                                                                                            |                                              |                   |
|         |       |           |                                                                                            |                                              |                   |
| Anzahl  |       |           | Hier kann die Anzahl des Tarifes erh<br>den.                                               | öht oder vermindert v                        | wer-              |
| Betrag  |       |           | Hier kann der Betrag angegeben wei                                                         | rden.                                        |                   |
|         |       |           | Das Feld "Betrag" kann erst angepas                                                        | st werden, wenn im                           | ausge-            |
|         |       |           | wählten Tarif kein Betrag hinterlegt is<br>rif hinterlegt wurde, kann das Feld ni          | st. Sobald ein Betrag<br>cht angepasst werde | im Ta-<br>n.      |
|         |       |           |                                                                                            | 31                                           |                   |
| Zahlenk | olock |           | Der Zahlenblock kann zur Eingabe d<br>ges genutzt werden.                                  | er Anzahl oder des E                         | Betra-            |
|         |       |           | Die Anzahl / der Betrag kann auch m                                                        | anuell eingegeben w                          | verden.           |
| ок      |       |           | Mit dem Button "OK" kann die neue A<br>freigegeben werden.                                 | Anzahl / der neue Be                         | trag              |
| Abbrec  | hen   |           | Mit dem Button "Abbrechen" wird der<br>Anzahl / des Betrags beendet und die<br>übernommen. | Bearbeitungsmodus<br>e Änderungen werde      | s der<br>en nicht |

## 9.7 Informationsbutton

### 9.7.1 Register Belegdetails

| Belegdetails                                                 |                |                 |                                                                                     |                         |                |                                   |            |      |  |  |
|--------------------------------------------------------------|----------------|-----------------|-------------------------------------------------------------------------------------|-------------------------|----------------|-----------------------------------|------------|------|--|--|
| Belegtext                                                    | Kasse Finanzai | Kasse Finanzamt |                                                                                     |                         |                |                                   |            |      |  |  |
| Buchungsdatum                                                | 23.02.2022     | ä               | Belegdatum                                                                          | 23.02.2022              | <b>**</b>      | Valutadatum                       | 23.02.2022 | ä    |  |  |
| Belegtext                                                    |                |                 | Hier wird der in d                                                                  | er Kasse d              | lefinie        | erte Belegtext ange               | zeigt.     |      |  |  |
| BuchungsdatumHier wird das Buchung<br>sätzlich das Tagesdatu |                |                 |                                                                                     |                         | um ar<br>ngeze | ngezeigt, bei welch<br>eigt wird. | em grund-  | •    |  |  |
|                                                              |                |                 | Das Buchungsdatum kann angepasst werden, ist jedoch im Nor-<br>malfall nicht nötig. |                         |                |                                   |            |      |  |  |
| Belegdatum                                                   |                |                 | Hier wird das Bel<br>das Tagesdatum                                                 | egdatum a<br>angezeigt  | ngez<br>wird.  | eigt, bei welchem g               | grundsätzl | ich  |  |  |
|                                                              |                |                 | Das Belegdatum kann angepasst werden, ist jedoch im Norma fall nicht nötig.         |                         |                |                                   |            |      |  |  |
| Valutadatum                                                  |                |                 | Hier wird das Val<br>das Tagesdatum                                                 | utadatum a<br>angezeigt | angez<br>wird. | zeigt, bei welchem                | grundsätz  | lich |  |  |
|                                                              |                |                 | Das Valutadatum<br>fall nicht nötig.                                                | kann ang                | epass          | st werden, ist jedoc              | h im Norn  | nal- |  |  |

## 9.7.2 Register Positionsdetail

Im Register "Positionsdetail" werden die notwendigen Buchungsangaben angezeigt.

| *Postitionsdetail    |               |                                                                                                    |                                                                |                                                             | *                                      |
|----------------------|---------------|----------------------------------------------------------------------------------------------------|----------------------------------------------------------------|-------------------------------------------------------------|----------------------------------------|
| Bezeichnung          | Anmeldegebühr | Menge                                                                                                    | 1                                                              | Mengentext                                                  |                                        |
| Einzahlung           | ×             | Auszahlung                                                                                                |                                                                |                                                             |                                        |
| Anzahl               | 1             | Ansatz                                                                                                    | 35.00                                                          | Betrag                                                      | 35.00                                  |
| Positionstext        |               |                                                                                                    |                                                                |                                                             |                                        |
| Buchungstext         | Anmeldegebühr |                                                                                                    |                                                                |                                                             |                                        |
| Bezeichnung<br>Menge |               | Hier wird die Tari<br>Die Bezeichnung<br>passt werden.<br>Hier wird die Tari<br>Die Menge kann<br>werden. | fbezeichnung<br>kann im Regi<br>fmenge angez<br>im Register "P | angezeigt.<br>ster "Positions<br>reigt.<br>Positionsdetail" | detail" nicht ange-<br>nicht angepasst |

| Mengentext    | Hier wird der Mengentext angezeigt.                                                                                                    |
|---------------|----------------------------------------------------------------------------------------------------|
|               | Der Mengentext kann im Register "Positionsdetail" nicht ange-<br>passt werden.                                                                                      |
| Einzahlung    | Wenn die Checkbox "Einzahlung" ein Häkchen hat, dann kön-<br>nen auf dem Tarif Einzahlungen getätigt werden.                                                        |
|               | Die Checkbox kann im Register "Positionsdetail" nicht ange-<br>passt werden.                                                                                        |
| Auszahlung    | Wenn die Checkbox "Auszahlung" ein Häkchen hat, dann kön-<br>nen auf dem Tarif Auszahlungen getätigt werden.                                                        |
|               | Die Checkbox kann im Register "Positionsdetail" nicht ange-<br>passt werden.                                                                                        |
| Anzahl        | Hier wird die Anzahl des Tarifs angezeigt. Die Anzahl kann an-<br>gepasst werden.                                                                                   |
| Ansatz        | Hier wird der Ansatz des Tarifs angezeigt. Der Ansatz kann an-<br>gepasst werden.                                                                                   |
| Betrag        | Hier wird der Betrag des Tarifs angezeigt. Der Betrag kann an-<br>gepasst werden.                                                                                   |
| Positionstext | Hier wird der Positionstext angezeigt. Der Positionstext kann an-<br>gepasst oder neu erfasst werden, falls der Positionstext im Tarif<br>nicht vordefiniert wurde. |
| Buchungstext  | Der Buchungstext setzt sich aus den in der Kasse vordefinierten<br>Bereichen ({Name}, {Ort}, {Tarif} {Positionstext}) zusammen.                                     |
|               | Der Buchungstext kann nicht angepasst werden und muss sich immer aus den oben genannten Bereichen zusammensetzen.                                                   |

### 9.7.3 Register Kontodetails

Im Register "Kontodetails" werden die Konten des ausgewählten Tarifs angezeigt. An der Kontierung können Änderungen vorgenommen werden, jedoch ist dies grundsätzlich nicht nötig, ausser der Tarif hat keine vordefinierte Kontierung, dann kann dies hier noch angegeben werden.

| Kontodetails |         |    |      |                             |     |       |                             |   |  |
|--------------|---------|----|------|-----------------------------|-----|-------|-----------------------------|---|--|
| Kontonummer  | 4210.01 | Q  | Gebü | Gebühren für Amtshandlungen |     |       |                             |   |  |
| к            | 141000  | Q, | %    | 100                         | CHF | 35.00 | Einwohnerkontrolle          | × |  |
| КОА          | 4210    | Q  | %    | 100                         | CHF | 35.00 | Gebühren für Amtshandlungen | × |  |

## 9.8 Abschluss Belegerfassung

Sobald alle benötigten Tarife ausgewählt wurden, kann die Buchung mit der Auswahl einer Zahlungsart via Buchungs-Button abgeschlossen werden:

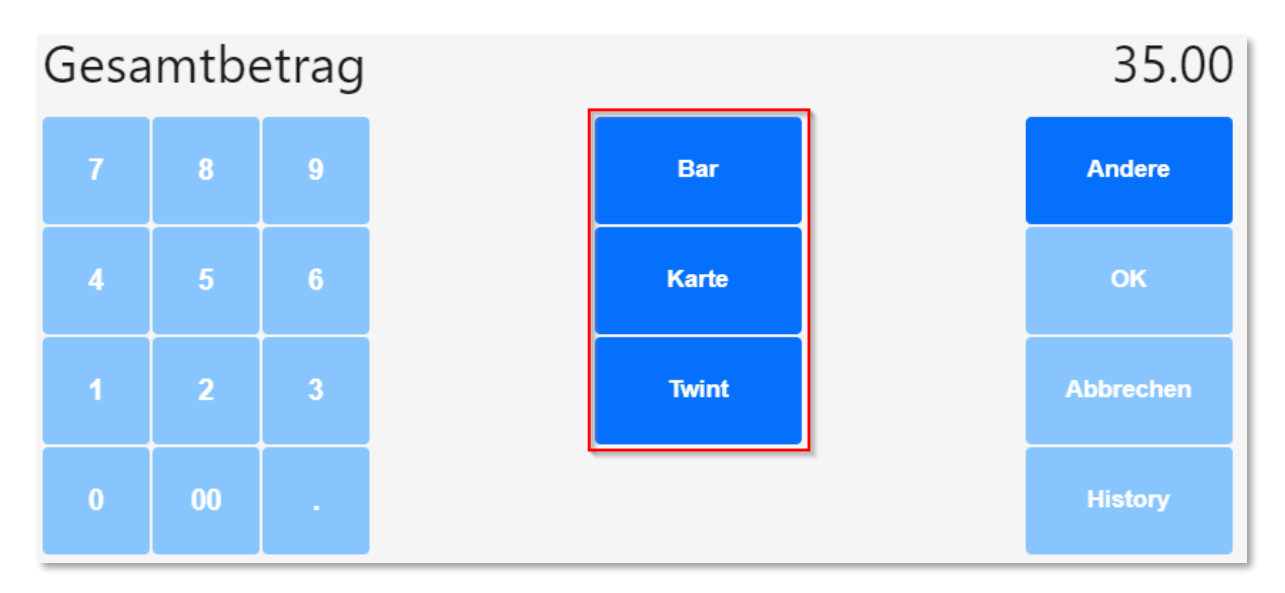

Sobald der Buchungs-Button z.B. Bar angeklickt wurde, ist die Buchung definitiv abgeschlossen und kann nicht mehr gelöscht werden.

Falls die Buchung fehlerhaft war, kann sie über die Funktion "Storno" storniert werden und muss anschliessend nochmals neu erfasst werden.

Nach der Buchung erscheint der Kassabeleg in einem neuen Fenster. Falls der Kassabeleg nicht angezeigt wird, wurde entweder bei der Kassaeinrichtung die Checkbox "Quittung unterdrücken" mit einem Häkchen versehen oder der Internetbrowser blockiert das Pop-Up Fenster. Im ersten Fall muss das Häkchen aus der Checkbox entfernt werden. Im zweiten Fall kann, meist oben rechts ersichtlich, der Pop-Up Blocker gestoppt und die Freigabe der G6-Interntseite für Pop-Ups erteilt werden.

## 9.9 History

In der History sind alle erfassten Buchungen aufgelistet. Die History kann nur dann aufgerufen werden, wenn kein Tarif ausgewählt ist. Sobald die History angeklickt wird, öffnet sich auf der linken Seite das Register History und alle erfassten Buchungen sind ersichtlich.

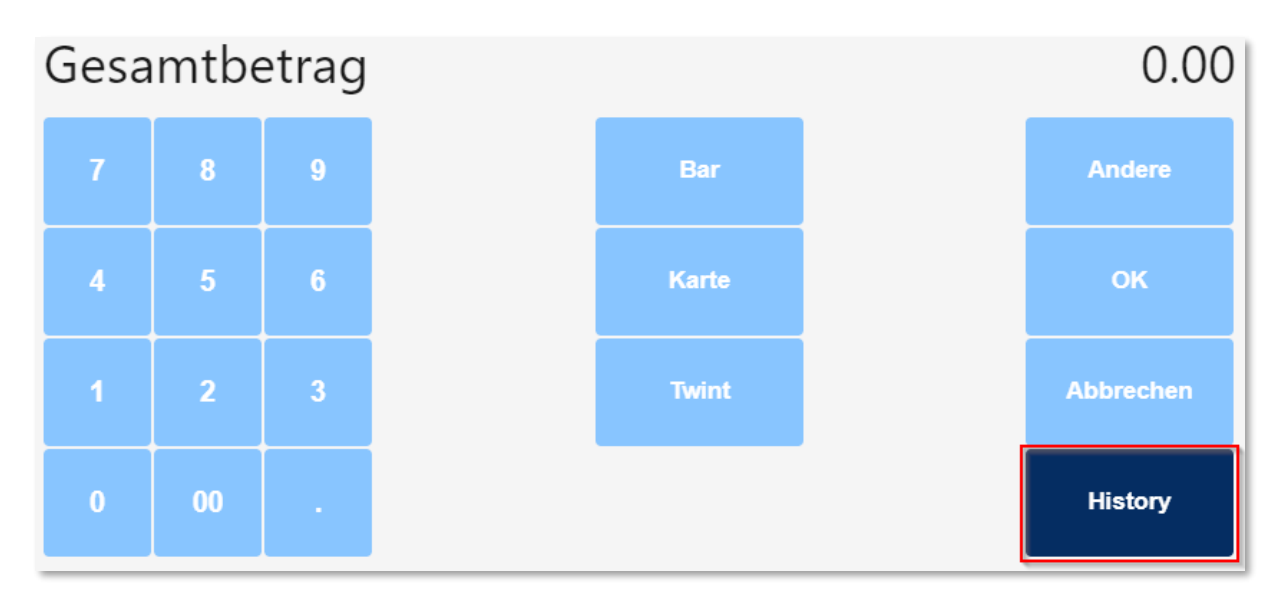

| History    |         |          |           |            |           |                      |   |
|------------|---------|----------|-----------|------------|-----------|----------------------|---|
| Beleg 🔻    | Beleg 🝸 | Person T | Betrag 👅  | Zahlu 👅    | Serie 🝸   | TbFibKassenBelege_ID | T |
| 24.02.2022 | 2007    |          | CHF 12.00 | Kasse Fina | Abteilung | 13725                |   |
| 24.02.2022 | 2006    |          | CHF 47.00 | Kasse Fina | Abteilung | 13724                |   |
| 24.02.2022 | 2005    |          | CHF 47.00 | Kasse Fina | Abteilung | 13723                |   |
| 24.02.2022 | 2004    |          | CHF 42.00 | Kasse Fina | Abteilung | 13722                |   |
| 24.02.2022 | 2003    |          | CHF 12.00 | Kasse Fina | Abteilung | 13721                |   |
| 24.02.2022 | 2002    |          | CHF 12.00 | Kasse Fina | Abteilung | 13720                |   |
| 24.02.2022 | 2001    |          | CHF 35.00 | Kasse Fina | Abteilung | 13719                |   |

# 10. Kassabelegübersicht

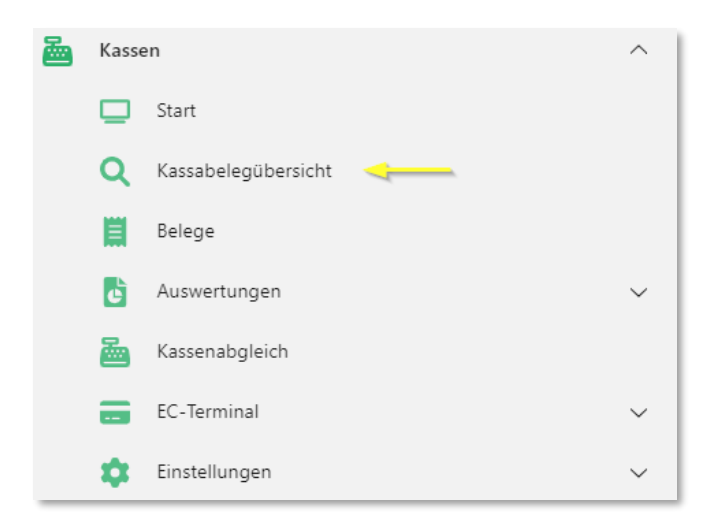

In der Kassabelegübersicht können die einzelnen erfassten Kassageschäftsfälle angezeigt und wenn nötig storniert werden.

### 10.1 Suche

Wenn die Kachel "Kassabelegübersicht" angeklickt wird, öffnet sich zuerst die Suche.

| Kassabelegübersicht | assabelegübersicht ×                       |            |           |            |                  |             |                     |              |  |
|---------------------|--------------------------------------------|------------|-----------|------------|------------------|-------------|---------------------|--------------|--|
| + Neu (             | + Neu 🔃 Beleginfo 🗍 Drucken 🗸 🗍 Stornieren |            |           |            |                  |             |                     |              |  |
| Suchbegriffe        | Suchbegriffe Suchen Erweiterte Suche V     |            |           |            |                  |             |                     |              |  |
| Belegnummer         | Belegdatum ↓                               | CHF Betrag | Storniert | Person     | Kasse            | Zahlungsart | Serie               | Seriestatus  |  |
| 0000009             | 10.11.2022                                 | 20.00      |           | Muster Max | Kasse Gemeindeka | BAR         | Kasse 072022        | komplettiert |  |
| 0000008             | 18.10.2022                                 | 20.00      |           | Muster Max | Kasse Gemeindeka | BAR         | Kasse 072022        | komplettiert |  |
| 0000007             | 12.10.2022                                 | 20.00      |           |            | Kasse Gemeindeka | BAR         | Kasse 072022        | komplettiert |  |
| 0000006             | 16.09.2022                                 | 52.80      |           | Muster Max | Kasse Gemeindeka | BAR         | Kasse 072022        | komplettiert |  |
| 0000005             | 16.09.2022                                 | 20.00      |           | Muster Max | Kasse Gemeindeka | BAR         | Kasse 072022        | komplettiert |  |
| 0000004             | 26.07.2022                                 | 52.80      |           | Muster Max | Kasse Gemeindeka | BAR         | Kasse 072022        | komplettiert |  |
| 0000003             | 15.07.2022                                 | 52.80      |           | Muster Max | Kasse Gemeindeka | BAR         | Kasse 072022        | komplettiert |  |
| 0000002             | 24.06.2022                                 | 20.00      |           | Muster Max | Kasse Gemeindeka | BAR         | Kassenbelege 062022 | komplettiert |  |
|                     |                                            |            |           |            |                  |             |                     |              |  |

| Neu       | Über den Button "Neu" öffnet sich direkt die Belegerfassung der Kasse und es können direkt neue Buchungen erfasst werden.                         |
|-----------|----------------------------------------------------------------------------------------------------|
| Beleginfo | Über den Button "Beleginfo" kann der Beleg in der Belegerfas-<br>sung aufgerufen werden und erhält dadurch zusätzliche Bu-<br>chungsinformationen |
| Drucken   | Über den Button "Drucken" kann eine Kopie des Kassabeleges erstellt und das Buchungs- und das Kassajournal aufgerufen werden.                     |

| Stornieren       | Über den Button "Stornieren" kann der Kassabeleg storniert werden.                                                                                                    |
|------------------|----------------------------------------------------------------------------------------------------|
|                  | Sobald ein Beleg ausgewählt wird, wird der Button aktiv und der Storno kann gemacht werden.                                                                                                    |
| Suche            | Über das Suchfeld kann nach den einzelnen Kassabuchungen gesucht werden.                                                                                                    |
|                  | Es kann nach dem Belegdatum, der Belegnummer, dem Betrag,<br>der Kasse, der Person, der Serie, dem Seriestatus und der Zah-<br>lungsart gesucht werden. Hierbei muss jedoch beispielsweise<br>die exakte Belegnummer 00014 eingegeben werden, ansonsten<br>bleibt die Suche erfolglos. Dies gilt für alle Suchkriterien.                              |
|                  | Damit alle Kassabelege angezeigt werden, muss das Suchfeld<br>leer gelassen werden und dann entweder auf "Enter" oder auf<br>den Button "Suchen" gedrückt werden.                                                                                                    |
| Erweiterte Suche | Über die erweiterte Suche können die Kassabuchungen anhand von definierten Suchvorgaben / Filtern gesucht werden.                                                                                                    |
|                  | Durch die Suchfilter können die Kassabelege einfacher gefun-<br>den werden.                                                                                                    |
|                  | Es kann nach dem Belegdatum, der Belegnummer, dem Betrag,<br>der Kasse, der Person, der Serie, dem Seriestatus und der Zah-<br>lungsart gesucht werden. Wobei bei der Suche beispielsweise<br>nach der Belegnummer lediglich einige Zahlen eingegeben wer-<br>den müssen und nicht die vollständige Belegnummer. Dies gilt<br>für alle Suchkriterien. |
| Belegnummer      | Dieses Feld zeigt die Belegnummer des jeweiligen Kassabele-<br>ges an.                                                                                                    |
|                  | Die Kassabelege können durch Klick auf das Feld "Belegnum-<br>mer" sortiert werden.                                                                                                    |
| Belegdatum       | Dieses Feld zeigt das Belegdatum des jeweiligen Kassabeleges an.                                                                                                    |
|                  | Die Kassabelege können durch Klick auf das Feld "Belegdatum" sortiert werden.                                                                                                    |
| CHF Betrag       | Dieses Feld zeigt den CHF-Betrag des jeweiligen Kassabeleges an.                                                                                                    |
|                  | Die Kassabelege können durch Klick auf das Feld "CHF-Betrag" sortiert werden.                                                                                                    |
| Person           | Dieses Feld zeigt die Person an, für welche der jeweilige Kassa-<br>beleg generiert wurde.                                                                                                    |
|                  | Die Kassabelege können durch Klick auf das Feld "Person" sor-<br>tiert werden.                                                                                                    |

| Kasse       | Dieses Feld zeigt die verwendete Kasse des jeweiligen Kassa-<br>beleges an.                                                                                                    |
|-------------|----------------------------------------------------------------------------------------------------|
|             | Die Kassabelege können durch Klick auf das Feld "Kasse" sor-<br>tiert werden.                                                                                                    |
| Zahlungsart | Dieses Feld zeigt die verwendete Zahlungsart des jeweiligen Kassabeleges an.                                                                                                    |
|             | Die Kassabelege können durch Klick auf das Feld "Belegdatum" sortiert werden.                                                                                                    |
|             | Anhand dieser Ansicht ist auch ersichtlich, ob der Beleg storniert wurde. (Storno-Zahlungsart)                                                                                                    |
| Serie       | Dieses Feld zeigt die Serie, in welche der jeweilige Kassabelege gebucht wurde.                                                                                                    |
|             | Die Kassabelege können durch Klick auf das Feld "Serie" sor-<br>tiert werden.                                                                                                    |
| Seriestatus | Dieses Feld zeigt den Seriestatus des jeweiligen Kassabeleges an.                                                                                                    |
|             | Die Kassabelege können durch Klick auf das Feld "Seriestatus" sortiert werden.                                                                                                    |
|             | Folgende Serienstatus sind möglich:                                                                                                    |
|             | <ul> <li>Komplettiert (blau)</li> <li>Abgeschlossen (gelb)</li> <li>Verbucht (grün)</li> <li>Freigegeben</li> <li>Reserviert</li> <li>Importbereit-Bo (gelb)</li> <li>Importbereit-Nbo (gelb)</li> </ul> |
|             | Am wichtigsten sind die Status "Komplettiert", "Abgeschlossen" und "Verbucht".                                                                                                    |

### 10.1.1 Erweiterte Suche

| Suchbegriffe         |                                                                    |                                                                                |                                        | Suchen                            | Erweiterte Suche 🥎                          |
|----------------------|--------------------------------------------------------------------|--------------------------------------------------------------------------------|----------------------------------------|-----------------------------------|---------------------------------------------|
| Feld                 | Bedingung                                                          | Wert                                                                           |                                        |                                   |                                             |
| H weiteres Kriterium |                                                                    |                                                                                |                                        |                                   |                                             |
| Feld                 | Im Bereich "Fe<br>gesucht werde                                    | ld" kann ausgewäh<br>n soll.                                                   | lt werden                              | nach we                           | lchem Feld                                  |
|                      | Nach folgende<br>legnummer, Be<br>lungsart                         | n Feldern kann ges<br>etrag, Kasse, Persc                                      | sucht werc<br>on, Serie, S             | len: Bele<br>Seriestat            | egdatum, Be-<br>tus, Zah-                   |
| Bedingung            | Im Feld "Bedin<br>den. Je nachd<br>dern sich die S                 | gung" kann die Suo<br>em, welches Feld z<br>suchbedingungen.                   | chbedingu<br>uvor ausg                 | ng einge<br>ewählt v              | egeben wer-<br>vurde, än-                   |
| Wert                 | Im Feld "Wert"<br>Belegnummer,<br>Vorgaben, so d                   | kann der gesuchte<br>eingegeben werde<br>dass der Wert frei e                  | Wert, wie<br>en. In diese<br>ingegebei | e beispie<br>em Feld<br>n werder  | lsweise die<br>gibt es keine<br>r kann.     |
| Weiteres Kriterium   | Im Feld "weiter<br>eingegeben we<br>geschränkt we                  | res Kriterium" kann<br>erden. Dadurch kar<br>rden.                             | ein zusätz<br>in die Suc               | zliches S<br>he noch              | Suchkriterium<br>weiter ein-                |
| Zurücksetzen         | Wenn das Felo<br>Suchanfrage z<br>terien aus den<br>terien eingege | d "Zurücksetzen" ar<br>urückgesetzt. Dadı<br>Feldern gelöscht u<br>ben werden. | ngeklickt w<br>urch werde<br>nd es kön | vird, dan<br>en sämtli<br>nen and | n wird die<br>iche Suchkri-<br>ere Suchkri- |
| Suchen               | Wenn alle Suc<br>Button "Suche<br>sabelege, weld<br>zeigt.         | hkriterien eingegeb<br>n" die Suche gesta<br>he den Suchkriterio               | en wurde<br>rtet werde<br>en entspre   | n, kann i<br>n und sä<br>echen, w | über den<br>imtliche Kas-<br>erden ange-    |

## 10.2 Stornieren

Die Stornierung kann durch den Button "Stornieren" gemacht werden, in dem der zu stornierende Kassabeleg ausgewählt wird und anschliessend der Button angeklickt wird.

| Kassabelegübersicht | Kassabelegübersicht. X                 |            |           |            |                  |             |                     |              |
|---------------------|----------------------------------------|------------|-----------|------------|------------------|-------------|---------------------|--------------|
| + Neu               | + Neu ① Beleginfo 🖨 Drucken ~          |            |           |            |                  |             |                     |              |
| Suchbegriffe        | Suchbegriffe Suchen Erweiterte Suche V |            |           |            |                  |             |                     |              |
| Belegnummer         | Belegdatum 🕴                           | CHF Betrag | Storniert | Person     | Kasse            | Zahlungsart | Serie               | Seriestatus  |
| 0000009             | 10.11.2022                             | 20.00      |           | Muster Max | Kasse Gemeindeka | BAR         | Kasse 072022        | komplettiert |
| 0000008             | 18.10.2022                             | 20.00      |           | Muster Max | Kasse Gemeindeka | BAR         | Kasse 072022        | komplettiert |
| 0000007             | 12.10.2022                             | 20.00      |           |            | Kasse Gemeindeka | BAR         | Kasse 072022        | komplettiert |
| 0000006             | 16.09.2022                             | 52.80      |           | Muster Max | Kasse Gemeindeka | BAR         | Kasse 072022        | komplettiert |
| 0000005             | 16.09.2022                             | 20.00      |           | Muster Max | Kasse Gemeindeka | BAR         | Kasse 072022        | komplettiert |
| 0000004             | 26.07.2022                             | 52.80      |           | Muster Max | Kasse Gemeindeka | BAR         | Kasse 072022        | komplettiert |
| 0000003             | 15.07.2022                             | 52.80      |           | Muster Max | Kasse Gemeindeka | BAR         | Kasse 072022        | komplettiert |
| 0000002             | 24.06.2022                             | 20.00      |           | Muster Max | Kasse Gemeindeka | BAR         | Kassenbelege 062022 | komplettiert |

Es öffnet sich die Stornierungsmaske und es kann über den Button Stornieren storniert werden. Im Feld Buchungstext kann noch eine Ergänzung zum Stornotext, wie z.B. Kürzel oder Datum gemacht werden.

| e | Beleg 0000009 stornieren | ×         |
|---|--------------------------|-----------|
| e | Buchungstext Stornierung |           |
| e | 🗍 Stornieren             | Abbrechen |

**Wichtig:** Sobald der Button Stornieren angewählt wurde, ist die Stornierung definitiv und kann nicht rückgängig gemacht werden. Soll die Stornierung noch unterbrochen werden, muss auf den Button Abbrechen geklickt werden.

## 10.3 Buchungsjournal

Das Buchungsjournal kann über die Kassabelegübersicht über den Button Drucken geöffnet werden.

| Kassabelegübersicht × |             |             |              |  |  |  |  |
|-----------------------|-------------|-------------|--------------|--|--|--|--|
| + Neu                 | i Beleginfo | 🔒 Drucken 🗸 | 🗍 Stornieren |  |  |  |  |

Sobald auf den Button "Buchungsjournal" geklickt wird, öffnet sich ein neues Fenster mit dem Buchungsjournal. Es gibt zwei Buchungsjournal Varianten. Entweder kann ein PDF / Word / Excel über ein verbuchtes Journal erstellt werden. Dazu muss die Checkbox "Verbucht" ein Häkchen haben.

| Buchungsjournal $	imes$ |                                                                                                    |  |
|-------------------------|----------------------------------------------------------------------------------------------------|--|
| PDF                     | Word Excel Schliessen                                                                                                    |  |
| BASISSELEKTION          |                                                                                                    |  |
| Buchhaltung             | 7 - (Sawthey cross with)                                                                                                    |  |
| Periode                 | ×                                                                                                    |  |
| Journal                 | 🗸 🔽 🗹 Verbucht                                                                                                    |  |
| Sortierung              | Ohne 🔻 🗙                                                                                                    |  |
|                         | 🗌 Sammelbuchungen 🛛 🗹 Zuweisungsbuchungen 🗹 Kontobezeichnung                                                                       |  |
| LISTENOPTIONEN          |                                                                                                    |  |
| Listentitel             | Buchungsjournal Mitte 💌 🗙                                                                                                    |  |
| Listenuntertitel        | Listenuntertitel Mitte 🔻 🗙                                                                                                    |  |
|                         | ✓ Listenkopf drucken     ✓ Wappen drucken     ✓ Zeit drucken       ✓ Datum drucken     ✓ Benutzer drucken     ✓ Interne Verwendung |  |
| SEITENZAHL AB           |                                                                                                    |  |
| Bezeichnung             | Bezeichnung                                                                                                    |  |
| Startseitenzahl         | Startseitenzahl Unten mitte 🔻 🗙                                                                                                    |  |
|                         | Seitenzahl nicht drucken                                                                                                    |  |

Oder es kann ein PDF / Word / Excel über eine Serie erstellt werden. Hier darf die Checkbox "Verbucht" kein Häkchen haben.

| Buchungsjournal $	imes$ |                                                          |
|-------------------------|----------------------------------------------------------|
|                         |                                                          |
|                         |                                                          |
| FDF                     | Word Excer Schliessen                                    |
| BASISSELEKTION          | A                                                        |
| Buchhaltung             | <ul> <li>Strandbracgerander SBAR</li> </ul>              |
| Periode                 | ×                                                        |
| Serie                   | Verbucht                                                 |
| Sortierung              | Ohne 🔻 🗙                                                 |
|                         | Sammelbuchungen 🗹 Zuweisungsbuchungen 🗹 Kontobezeichnung |
| LISTENOPTIONEN          | *                                                        |
| Listentitel             | Buchungsjournal Mitte 🔻 🗙                                |
| Listenuntertitel        | Listenuntertitel Mitte 🔻 🗙                               |
|                         | 🗹 Listenkopf drucken 🗌 Wappen drucken 🗹 Zeit drucken     |
|                         | 🗹 Datum drucken 🗹 Benutzer drucken 🗹 Interne Verwendung  |
| SEITENZAHL AB           | A                                                        |
| Bezeichnung             | Bezeichnung                                              |
| Startseitenzahl         | Startseitenzahl Unten mitte 🔻 🗙                          |
|                         | Seitenzahl nicht drucken                                 |

## 10.4 Kassajournal

Das Kassajournal kann über die Kassabelegübersicht über den Button Drucken geöffnet werden.

| Kassabelegübers | iicht $	imes$ |             |              |
|-----------------|---------------|-------------|--------------|
| + Neu           | (i) Beleginfo | 🔒 Drucken 🗸 | 🗍 Stornieren |

Sobald auf den Button "Kassajournal" geklickt wird, öffnet sich ein Fenster mit dem Kassajournal. Hier muss die Buchhaltung und die gewünschte Serie ausgewählt werden. Falls eine bereits verbuchte Serie geöffnet werden soll, muss bei der Checkbox "Verbucht" ein Häkchen gesetzt werden. Anschliessend kann über den Button Drucken das Kassajournal im PDF-Format geöffnet werden

| Jav – Vacco Gomoindol | DAD | Vacco 072022 | komplettiert |
|-----------------------|-----|--------------|--------------|
| Kassajournal          |     |              | ×            |
| Buchhaltung           |     |              | ~            |
| Serie                 |     | ~            | Verbucht     |
|                       |     |              | Abbrechen    |

### 10.5 Sidebar

Die Sidebar ist auf der rechten Seite ersichtlich.

Falls die Sidebar nicht ersichtlich ist, kann auf die graue Linie geklickt werden, danach erscheint die Sidebar. Wird die Sidebar nicht benötigt, kann sie ebenfalls durch Klicken auf die graue Linie, wieder versteckt werden.

| Kassabelegübersicht |                 |              |                 |                 |                 |                        |                       |                           |       |            |           |
|---------------------|-----------------|--------------|-----------------|-----------------|-----------------|------------------------|-----------------------|---------------------------|-------|------------|-----------|
| + Neu 🖨             | Kopie von Beleg | 1 Stornieren | Buchungsjournal |                 |                 |                        |                       | Übersicht Notizen Dateien |       |            |           |
|                     |                 |              |                 |                 | . Autor         | Annalista Annalis an   |                       | Tarif                     | Menge | CHF Ansatz | CHF Total |
| Suchbegriffe        |                 |              |                 |                 | Suchen          | Enweiterte Suche 🗸     |                       | Anmeldegebühr             | 1.00  | 35.00      | 35.00     |
| Belegnummer         | Belegdatum      | CHF Betrag   | Person          | Kasse           | Zahlungsart     | Serie                  | Seriestatus           |                           |       |            |           |
| 2007                | 24.02.2022      | 12.00        |                 | Kasse Finanzamt | Kasse Finanzamt | Abteilung Finanzamt 01 | komplettiert          |                           |       |            |           |
| 2006                | 24.02.2022      | 47.00        |                 | Kasse Finanzamt | Kasse Finanzamt | Abteilung Finanzamt 01 | komplettiert          |                           |       |            |           |
| 2005                | 24.02.2022      | 47.00        |                 | Kasse Finanzamt | Kasse Finanzamt | Abteilung Finanzamt 01 | komplettiert          |                           |       |            |           |
| 2004                | 24.02.2022      | 42.00        |                 | Kasse Finanzamt | Kasse Finanzamt | Abteilung Finanzamt 01 | komplettiert          |                           |       |            |           |
| 2003                | 24.02.2022      | 12.00        |                 | Kasse Finanzamt | Kasse Finanzamt | Abteilung Finanzamt 01 | komplettiert          |                           |       |            |           |
| 2002                | 24.02.2022      | 12.00        |                 | Kasse Finanzamt | Kasse Finanzamt | Abteilung Finanzamt 01 | komplettiert          |                           |       |            |           |
| 2001                | 24.02.2022      | 35.00        |                 | Kasse Finanzamt | Kasse Finanzamt | Abteilung Finanzamt 01 | komplettiert          |                           |       |            |           |
|                     |                 |              |                 |                 |                 |                        |                       |                           |       |            |           |
|                     |                 |              |                 |                 |                 |                        |                       |                           |       |            |           |
|                     |                 |              |                 |                 |                 |                        |                       |                           |       |            |           |
|                     |                 |              |                 |                 |                 |                        |                       |                           |       |            |           |
|                     |                 |              |                 |                 |                 |                        |                       |                           |       |            |           |
|                     |                 |              |                 |                 |                 |                        |                       |                           |       |            |           |
|                     |                 |              |                 |                 |                 |                        |                       |                           |       |            |           |
|                     |                 |              |                 |                 |                 |                        |                       |                           |       |            |           |
|                     |                 |              |                 |                 |                 |                        |                       |                           |       |            |           |
|                     |                 |              |                 |                 |                 |                        |                       |                           |       |            |           |
| H 4 1 F             | н               |              |                 |                 |                 |                        | 1 - 7 von 7 Elementen |                           |       |            |           |

## 10.5.1 Register Übersicht

| Übersicht Notizen Dateien |       |            |           |
|---------------------------|-------|------------|-----------|
| Tarif                     | Menge | CHF Ansatz | CHF Total |
| Anmeldegebühr             | 1.00  | 35.00      | 35.00     |
|                           |       |            |           |
|                           |       |            |           |
|                           |       |            |           |
|                           |       |            |           |

Im Register "Übersicht" ist der Tarif des ausgewählten Kassabeleges ersichtlich.

#### 10.5.2 Register Notizen

| Übersicht Notizen | Dateien |
|-------------------|---------|
| + Hinzufügen      |         |
|                   |         |
|                   |         |
|                   |         |
|                   |         |

Im Register "Notizen" besteht die Möglichkeit am ausgewählten Kassabeleg interne Bemerkungen / Notizen anzubringen. Dies kann beispielsweise bei einer Stornierung hilfreich sein.

#### 10.5.3 Register Dateien

| Übersicht Notizer | n Dateien           |                |               |        |
|-------------------|---------------------|----------------|---------------|--------|
| 1                 |                     |                | an C          | :      |
| Hinzufügen        | Öffnen              | Einchecken     | Eigenschaften |        |
| Titel             |                     | Kategorie      | Mutiert am    | durch  |
| 🔀 Kassenbeleg     | _Finanzabteilung_ne | Kassenquittung | 24.02.2022    | dialog |
|                   |                     |                |               |        |

Im Register "Dateien" kann der ausgewählte Kassabeleg erneut geöffnet werden, sowie zusätzliche Dokumente angefügt werden.

Falls ein unterschriebener Kassenbeleg hinterlegt werden soll, muss der Kassenbeleg mit sämtlichen dazugehörigen Quittungen in einem Dokument eingescannt werden und anschliessend über den Button Hinzufügen hinzugefügt werden. Dies damit der unterschriebene Beleg auch in der Finanzbuchhaltung ersichtlich ist.

# 11. Kassenabgleich

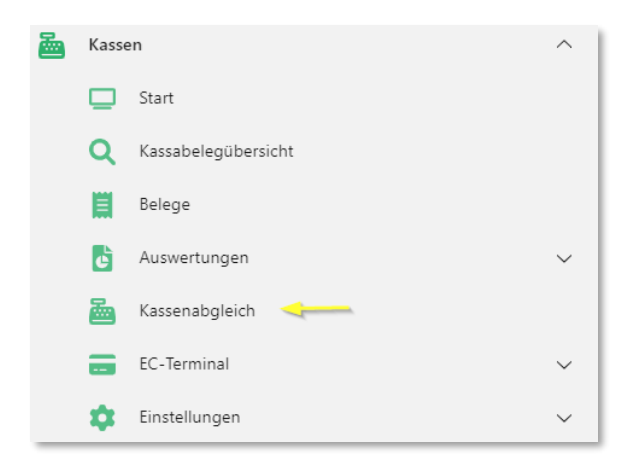

Im Kassenabgleich kann der Kassenbestand überprüft werden.

Über den Button "Neu" kann ein neuer Kassenabgleich erfasst werden:

| Neu           | <b>Bearbeiten</b> | Drucken | <b>B</b><br>Aktualisieren | Schliessen |  |
|---------------|-------------------|---------|---------------------------|------------|--|
| infache Suche |                   |         |                           |            |  |

Falls der Kassenabgleich gedruckt werden möchte, muss der gewünschte Abgleich ausgewählt und anschliessend über den Button "Drucken" gedruckt werden.

## 11.1 Erfassung Kassenabgleich

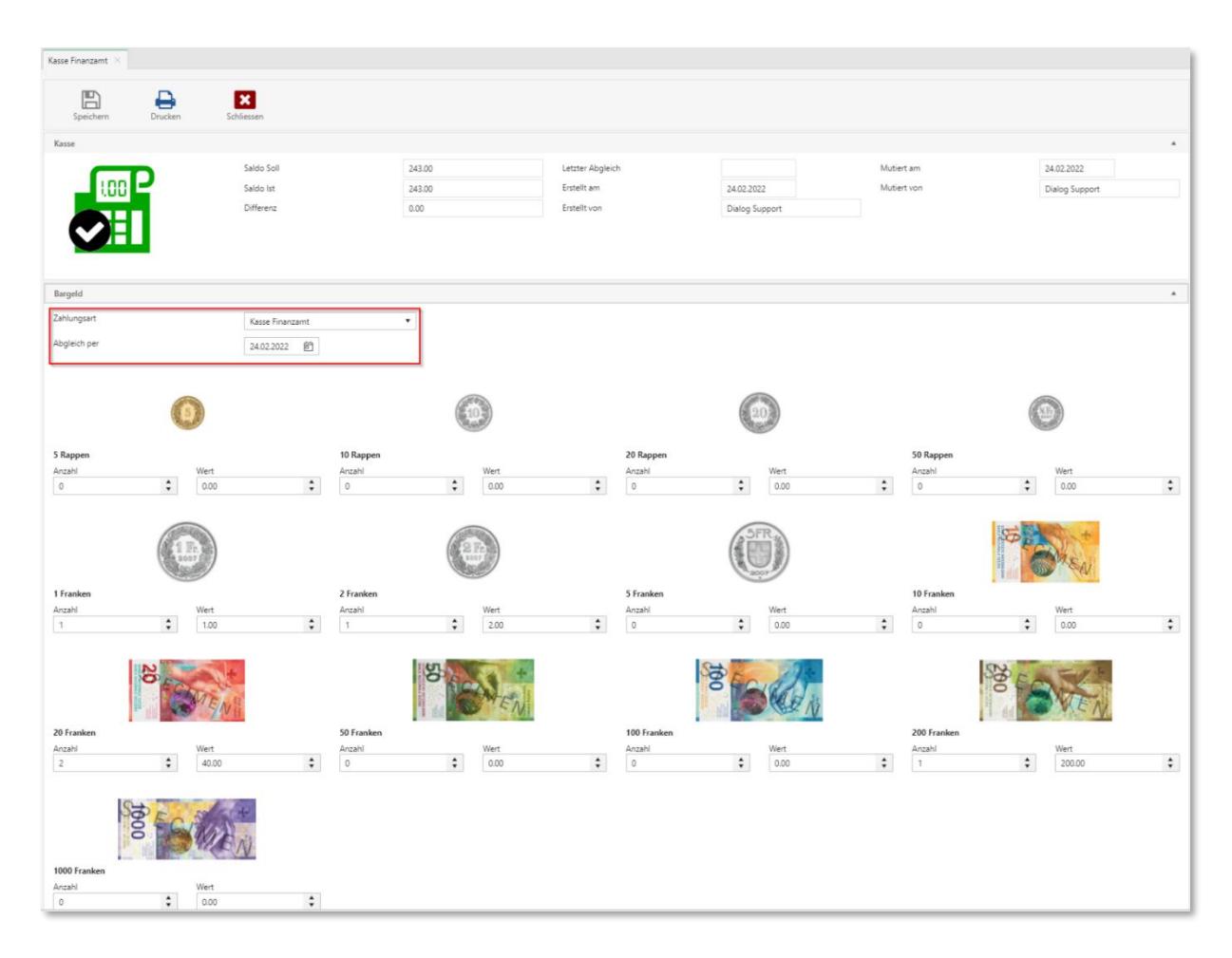

In der Erfassungsmaske müssen zuerst die Zahlungsart und der Stichtag ausgewählt werden. Anschliessend können die Anzahl Noten / Münzen oder der Währungsbetrag der einzelnen Werte eingetragen werden. Über den Button "Speichern" kann der Kassenabgleich anschliessend gespeichert werden.

Falls der Kassenabgleich nicht gespeichert werden soll, kann über den Button "Schliessen" der Kassenabgleich abgebrochen werden. In einem weiteren Fenster muss mit dem Button "Änderungen verwerfen" bestätigt werden, dass der Kassenabgleich nicht gespeichert werden soll.

Es ist jeweils nur der neuste Kassenabgleich der jeweiligen Zahlungsart editierbar. Alle vorhergehenden Kassenabgleiche der jeweiligen Zahlungsart sind nicht mehr editierbar.

## 11.2 Kassenabgleich Druckvorlage

Damit der Kassenabgleich auch gedruckt werden kann, muss über den Bereich Dokumente die Kassenabgleich Vorlage hinterlegt werden.

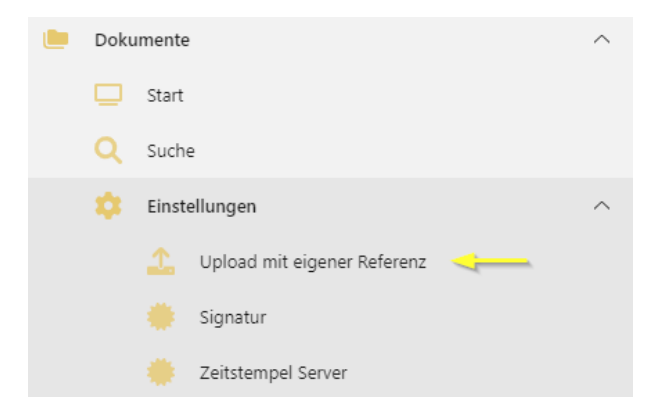

Über den Bereich Upload mit eigener Referenz gelangt man in die Erfassung der Vorlage. Hier muss die Erfassung wie folgt abgefüllt werden:

| Upload mit eigener Referenz $	imes$ |                                                                                     |
|-------------------------------------|-------------------------------------------------------------------------------------|
| · -                                 |                                                                                     |
| <b>I</b> . X                        |                                                                                     |
| Hinzufügen Schliessen               |                                                                                     |
| *Referenz                           | A                                                                                   |
| Modul                               | Kas                                                                                 |
| Objekt                              | Kassenabgleich                                                                      |
| Sektion?                            |                                                                                     |
| Sektion                             | Voralge                                                                             |
| Id                                  | o 🗘                                                                                 |
| Modul                               | Kas                                                                                 |
| modul                               | nas                                                                                 |
| Objekt                              | Kassenabgleich                                                                      |
| Sektion?                            | Bei der Checkbox ein Häkchen setzen.                                                |
|                                     |                                                                                     |
| Sektion                             | Vorlage                                                                             |
| Id                                  | 0                                                                                   |
|                                     | Ŭ                                                                                   |
| Hinzufügen                          | Über Hinzufügen die Vorlage "Kassenabgleich.frx" ins System ziehen und hinterlegen. |

Sobald die Vorlage hinterlegt wurde, kann das Fenster geschlossen werden. Die Hinterlegung der Vorlage wird durch die Dialog übernommen.

# 12. EC-Terminal

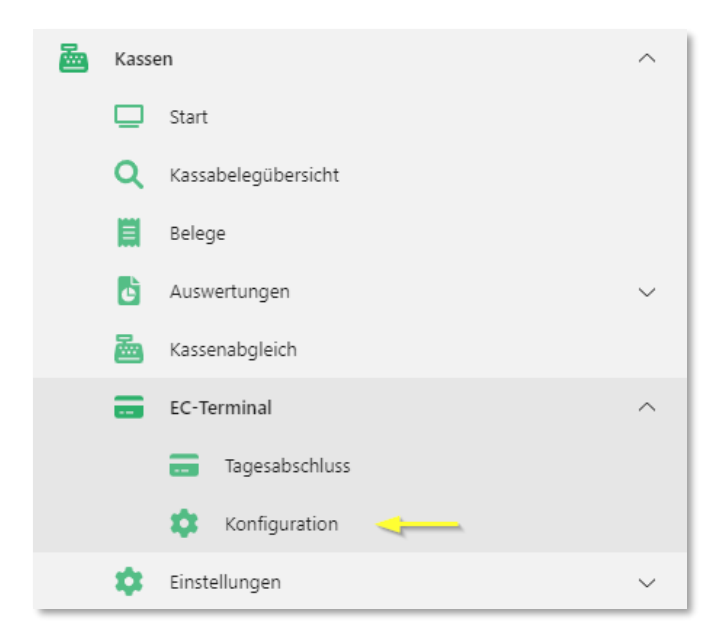

Die Konfiguration des EC-Terminals wird benötigt, um die EC-Anbindung zu hinterlegen. Durch die EC-Anbindung wird der Betrag automatisch von der Kasse an das EC-Terminal gesendet. Es funktioniert auch ohne Anbindung des EC-Terminals. In diesem Fall müssen EC-Geräte genutzt werden, welche ohne Anbindung funktionieren.

Cloud-Kunden können die Funktion der EC-Terminal Anbindung nicht nutzen. Dazu gehören auch Kunden, welche an ein Rechenzentrum angebunden sind. Daher müssen diese Kunden immer auf ein EC-Terminal ohne Anbindung zurückgreifen.

Über den Button Neu kann ein EC-Terminal verbunden werden.

| EC-Terminal ×            |                                |               |                             |                |         |                   |                  |        |
|--------------------------|--------------------------------|---------------|-----------------------------|----------------|---------|-------------------|------------------|--------|
| Speichern Schliessen     |                                |               |                             |                |         |                   |                  |        |
| Einstellungen            |                                |               |                             |                |         |                   |                  | *      |
| Integrator-ID            | 107020-008-011-008-0010        |               |                             |                |         |                   |                  |        |
| Logverzeichnis           | Logverzeichnis hinterlegen     |               |                             |                |         |                   |                  |        |
| Terminal-Konfigurationen |                                |               |                             |                |         |                   |                  | *      |
| Neu Bearbeiten Lös       | kchen Verbindung t Aktualisier | en Schliessen |                             |                |         |                   |                  |        |
| Bezeichnung              | т                              | Terminal-ID T | Logverzeichnis              | T Connection-S | tring T | Connection-Port T | Protocol-Type    | T      |
|                          |                                |               | Keine Datensätze verfügbar. |                |         |                   |                  |        |
| н н н                    |                                |               |                             |                |         |                   | 0 - 0 von 0 Elem | nenten |
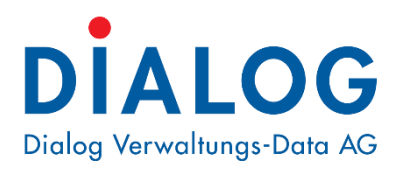

## Dialog Verwaltungs-Data AG

Seebadstrasse 32 • 6283 Baldegg Telefon 041 289 22 22 info@dialog.ch • www.dialog.ch